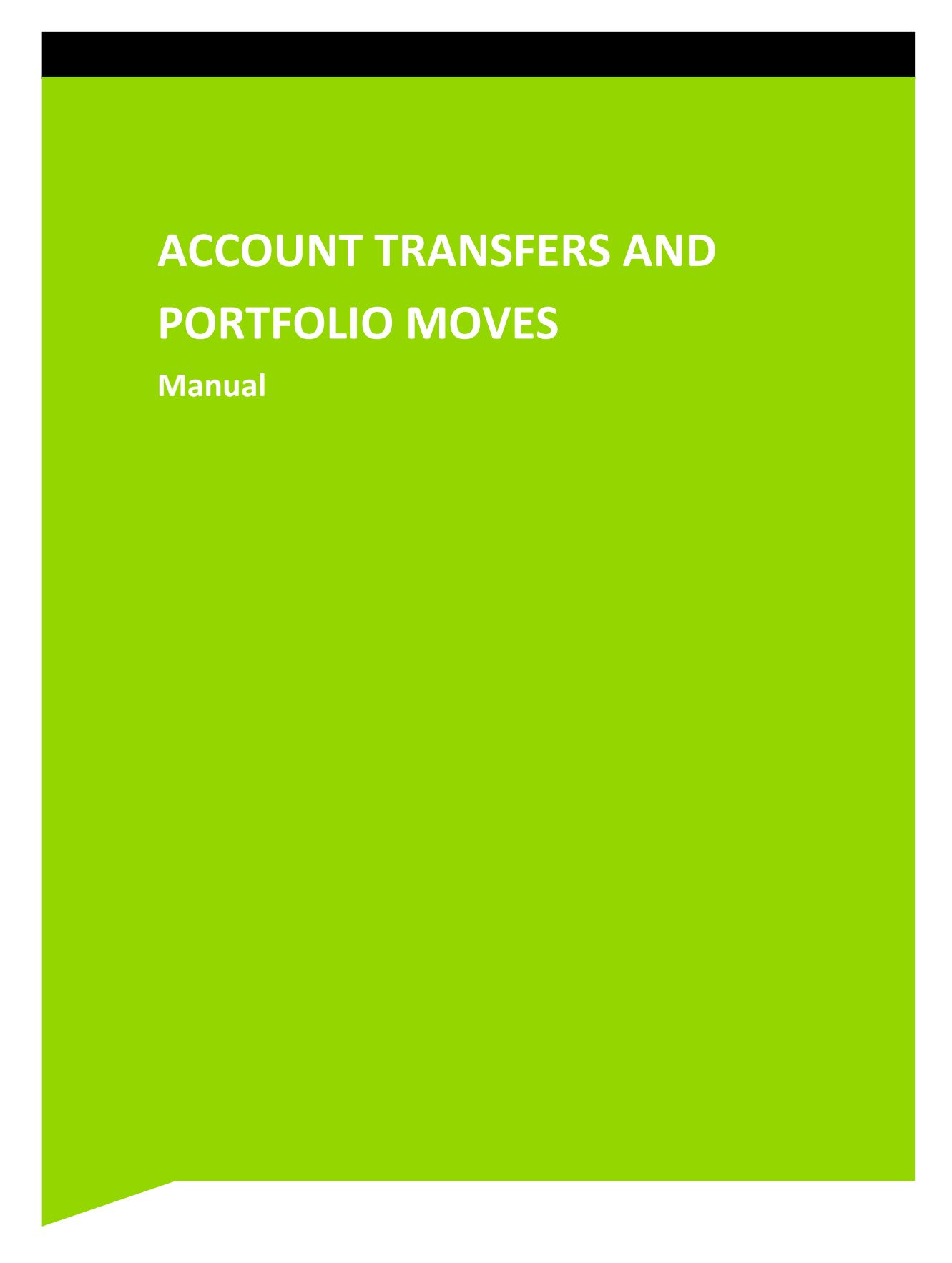

## **Table of Contents**

| 1     | Introduction                                   |
|-------|------------------------------------------------|
| 2     | Copyright © JSE Limited                        |
| 3     | Version Control                                |
| 4     | Functional Enhancements4                       |
| 4.1   | User Access                                    |
| 4.2   | Available Holdings6                            |
| 4.3   | Timelines7                                     |
| 4.4   | Swift Messages7                                |
| 4.5   | Non-controlled Clients                         |
| 4.6   | Non-resident Controlled Clients                |
| 4.7   | Transaction Codes                              |
| 4.8   | Dissemination8                                 |
| 5     | Account Transfers9                             |
| 5.1   | Account Transfer Select (ATSEL) 10             |
| 5.2   | Account Transfer Delivery (ATDLV)15            |
| 5.3   | Account Transfer Receipt (ATREC)               |
| 5.4   | Account Transfer Enquiry (ATENQ)               |
| 5.5   | Account Transfer Detail (ATDET)27              |
| 5.6   | Account Transfer Report                        |
| 6     | Portfolio Moves                                |
| 6.1   | Portfolio Move Selection (PMSEL)               |
| 6.1.1 | Accounts related by Branch, Partner or Advisor |
| 6.1.2 | List of Accounts                               |
| 6.2   | Portfolio Move Delivery (PMDLV)41              |
| 6.3   | Portfolio Move Receipt (PMREC)46               |
| 6.4   | Portfolio Move Enquiry (PMENQ)50               |
| 6.5   | Portfolio Move Detail (PMDET)54                |
| 6.6   | Portfolio Move Report                          |

## 1 INTRODUCTION

One of the aims of the JSE is to automate routine back office processes in an effort to give users more time to deal with settlement issues in the shorter T + 3 settlement cycle. Two areas that are very manual and time intensive are Account Transfers and Portfolio Moves.

To address this, BDA has been enhanced with a number of new functions that will automate the transfer of holdings from one account to another either at the same member or another or to transfer an entire portfolio (All available listed equities holdings in All accounts) from one member to another.

Swift messages have been catered for to automate the process at the CSDP's as well but the messages will only go-live in mid-2016.

This BDA manual explains the two processes from end to end within the member firms.

## 2 COPYRIGHT © JSE LIMITED

All intellectual property rights contained in this document, including but not limited to, all designs, trademarks, logos, text and images, whether registered or unregistered, are the intellectual property of the JSE and are protected by South African and international intellectual property laws and conventions. Save in respect of the user's personal use, the JSE reserves the right to take legal action in respect of any reproduction, copying, distribution, publication, alteration, adaptation or other use or communication of this document or part thereof, without the prior written consent of the JSE. None of the trademarks contained in this document may be used without the prior written consent of the JSE.

## 3 VERSION CONTROL

| Version | Date             | Author(s)        | Notes on Revisions                     |
|---------|------------------|------------------|----------------------------------------|
| 0.1     | 10 April 2015    | Barbara Teasdale | Document created                       |
| 0.2     | 2 November 2015  | Barbara Teasdale | Revised after testing                  |
| 0.3     | 9 November 2015  | Barbara Teasdale | Updated with comments from Chris Grove |
| 1.0     | 20 November 2015 | Barbara Teasdale | Version One                            |

### 4 FUNCTIONAL ENHANCEMENTS

BDA has been enhanced to cater for:

- Internal Account Transfers
  - One or many dematerialised instruments transferred from one account to another within the same member.
- External Account Transfers
  - One or many dematerialised instruments transferred from an account at one member to an account at another member.
    - Controlled account holdings can be moved to Non-controlled accounts using the same functionality; however the holdings are not created on the Non-controlled account.
- Portfolio Transfers
  - All dematerialised qualifying instruments in one or many accounts can be transferred from one member to an account/s at another member.
    - Controlled account holdings can be moved to Non-controlled accounts using the same functionality; however the holdings are not created on the Non-controlled account.

The design leverages off existing BDA functionality and will, in time, interface with the CSDPs. A number of requirements have been taken into account when designing this functionality:

- Each transfer type has a separate transaction code to make it easily identifiable.
- This functionality is restricted to available listed equities only.
- Each screen has separate security access codes allowing for segregation of duties, even within one member or CSP.
- The default settlement date on the selection and delivery screens if T + 1, however this date may be changed to same day settlement or to a date further in the future
- Initially the Change of Beneficial Ownership field will be blocked. This automation of STT journals functionality may come into effect later.
- From mid-2016 BDA will cater for the automatic creation of the Swift Deliver Free of Payment and Receive Free of Payment instructions where applicable.
- When a Non-controlled account is receiving the shares, BDA will show the positions that are being transferred but once the transfer has been accepted by the receiving party the positions will not be opened on the Non-controlled account as the member will not be holding the shares.
- The acceptance of the transfer by the receiving party will trigger the transactions to be generated on both the delivering and the receiving side.

- For audit purposes BDA will record the Date, Time and User ID of the user who created and authorised the deliver instruction on the Delivering member's side and on the Receiving members side, the user who accepts receipt of the transfer.
- Portfolio costs will default to the cost from the Delivering member; however the Receiving Member is able to adjust Portfolio Costs of holdings being received.
- Funds are not included in the Account Transfers and Portfolio Moves functionality.

The new screens have been added to MENUV - ACCOUNT TRANSFER & PFV MOVES accessible by pressing PF8 and paging to the next page of the MAIN MENU.

| OPTN: MENUV     | BCS/A:    | ACC TRANSFERS AND PFV MOVES 6NOV15 08:05:11           |
|-----------------|-----------|-------------------------------------------------------|
| ACTN:           |           | JSE 592                                               |
|                 | OPTION    | DESCRIPTION                                           |
|                 |           |                                                       |
|                 | ATDET     | ACCOUNT TRANSFER DETAIL REC                           |
|                 | ATDLV     | ACCOUNT TRANSFER DELIVERY                             |
|                 | ATENQ     | ACCOUNT TRANSFER ENQUIRY                              |
|                 | ATIEQ     | ACC TFR INSTRUCTION ENQUIRY (For Future Use)          |
|                 | ATREC     | ACCOUNT TRANSFER RECEIPT                              |
|                 | ATSEL     | ACCOUNT TRANSFER SELECTION                            |
|                 | ATSTA     | ACCOUNT TRANSFER STATUS INT (For Future Use)          |
|                 | PMDET     | PORTFOLIO MOVE DETAIL RECOR                           |
|                 | PMDLV     | PORTFOLIO MOVE DELIVERY                               |
|                 | PMENQ     | PORTFOLIO MOVE ENQUIRY                                |
|                 | PMIEQ     | PFV MOVE INSTRUCTION ENQUIR (For Future Use)          |
|                 | PMREC     | PORTFOLIO MOVE RECEIVED                               |
|                 | PMSEL     | PORTFOLIO MOVE SELECTION                              |
|                 | PMSTA     | PORTFOLIO MOVE STATUS IMTIM (For Future Use)          |
|                 |           |                                                       |
|                 |           |                                                       |
|                 |           |                                                       |
|                 |           |                                                       |
| PF1/13 HELP PF2 | /14 RETUR | N PF4/16 MAIN MENU PF12/24 QUIT (ONL.DTE 6NOV DB 995) |

## 4.1 User Access

User access must be given to the appropriate users via the SECFN function. User access to Select and Deliver functionality must not be given to the same user in order to ensure segregation of duties.

The following user access should be given:

## Selector:

| ATSEL | ACCOUNT TRANSFERS SELECTION       |
|-------|-----------------------------------|
| ATENQ | ACCOUNT TRANSFER ENQUIRY          |
| ATDET | ACCOUNT TRANSFER DETAIL REC (PF9) |
| PMSEL | PORTFOLIO MOVES SELECTION         |
| PMENQ | PORTFOLIO MOVE ENQUIRY            |
| PMDET | PORTFOLIO MOVE DETAIL REC (PF9)   |

### Authoriser:

| ATDLV | ACCOUNT TRANSFERS DELIVERY        |
|-------|-----------------------------------|
| ATENQ | ACCOUNT TRANSFER ENQUIRY          |
| ATDET | ACCOUNT TRANSFER DETAIL REC (PF9) |
| PMDLV | PORTFOLIO MOVES DELIVERY          |
| PMENQ | PORTFOLIO MOVE ENQUIRY            |
| PMDET | PORTFOLIO MOVE DETAIL REC (PF9)   |

### Receiver:

| ATREC | ACCOUNT TRANSFER RECEIVED         |
|-------|-----------------------------------|
| ATENQ | ACCOUNT TRANSFER ENQUIRY          |
| ATDET | ACCOUNT TRANSFER DETAIL REC (PF9) |
| PMREC | PORTFOLIO MOVE RECEIVED           |
| PMENQ | PORTFOLIO MOVE ENQUIRY            |
| PMDET | PORTFOLIO MOVE DETAIL REC (PF9)   |

### 4.2 Available Holdings

Only **settled**, **dematerialised equities** are eligible for transfer. BDA will perform the same check as is currently done for Client Pledge to determine dematerialised holdings available for transfer. If securities have been ear-marked for use in the Securities and Funds Availability check, these shares will be excluded from the transfer/move.

• Sales

Shares that are required to settle open sales will are not available for transfer.

• Purchases

Purchases must be settled before their holdings can be transferred.

- In the T + 3 settlement cycle, controlled client purchase will only settle on settlement day once settlement in the market has occurred.
- Loans and Collateral Shares that are needed to settle Loans or Collateral transactions are not available for transfer.
- Client Pledge
   Pledged Holdings are not available for transfer.
- Corporate Actions

Instruments that are between LDT and RD will be highlighted on the screen but transfer will be allowed. If for same day settlement, must be done in BDA by 09h00 on RD. The CSDPs must confirm the transfer by 10h00 otherwise they may reject it. A transfer during the period may have an impact on the 'Frozen' file. The frozen file will not be automatically updated.

## 4.3 Timelines

The Strate timelines for Account Transfers and Portfolio Moves are given in the table below.

| Process                                                | Settlement Date | Member Time | CSDP Time |  |  |
|--------------------------------------------------------|-----------------|-------------|-----------|--|--|
| Account Transfer<br>See below for times on Record Date | Min T+0         | 17h00 (S)   | 18h00 (S) |  |  |
| Account Transfer<br>Record date                        | Min T+0         | 09h00 (S)   | 10h00 (S) |  |  |
| Portfolio Moves<br>See below for times on Record Date  | Min T+0         | 17h00 (S)   | 18h00 (S) |  |  |
| Portfolio Moves<br>Record date                         | Min T+0         | 09h00 (S)   | 10h00 (S) |  |  |

NOTE: The system will stop all Account Transfers and Portfolio Moves for same day settlement after 17h00, however it does not enforce the cut-off time for instruments on Record Date as these instruments may be part of a larger Account Transfer or Portfolio Move. Shares on Record date will be highlighted on the screen and users must ensure that if the transfer is for same day settlement the transfer must be settled by the CSDP before 10h00.

### 4.4 Swift Messages

Swift messages will be incorporated in mid-2016. Swift messages will be optional and <u>if used will lead to increased</u> costs from Swift.

Initially the Swift message option will be irrelevant as <u>the Swift messages generated by BDA will be suppressed i.e. no</u> <u>messages will actually be submitted to CSDP's.</u> Once the messages go-live in 2016, the Y/N option will be introduced.

## 4.5 Non-controlled Clients

For Account Transfers or Portfolio Moves from Controlled client accounts to Non-Controlled accounts, the process of Selection, Delivery and Receipt will be the same but once the holdings have been received by the receiving member (whether internal or external) the removal of the holdings will be recorded on the Controlled account but the receipt will not be recorded on the Non-controlled account.

Should a member need to transfer shares to a party that is not an account in BDA, a temporary Non-controlled account may be opened (with CSDP details once the messages are introduced). The user can then deliver the shares to this account and the receiver can accept them which will result in the shares being removed from the controlled account. Once the messages are introduced, BDA will send a transfer instruction to the Members CSDP but the client/opposite party will have to instruct their CSDP to send the matching transfer Instruction.

### 4.6 Non-resident Controlled Clients

Account Transfers and Portfolio Moves may be performed for Non-resident clients. Non-resident Indicators are displayed just after the account name on most of the screens.

### 4.7 Transaction Codes

Each transfer type has a separate transaction codes to make them easily identifiable:

- 11 Internal Acc Trf Delivery will decrease controlled client holding
- 12 Internal Acc Trf Receipt will increase controlled client holding
- E1 External Acc Trf Delivery will decrease controlled client holding
- E2 External Acc Trf Receipt will increase controlled client holding
- P1 Portfolio Move Delivery will decrease controlled client holding
- P2 Portfolio Move Receipt will increase controlled client holding

### 4.8 Dissemination

The above new Transaction Codes will be disseminated in Card Code 88 (record continues in Card Code 89).

## 5 ACCOUNT TRANSFERS

The same screens are used for Internal and External Account Transfers. The user is able to select one or multiple holdings to be transferred and confirm delivery which will result in the transferred holdings appearing on the receiver's screen (Same Member or Receiving Member).

NOTE: The Account Transfer functionality is restricted to Listed Equities only. Cash, Bonds, Unit Trusts and Unlisted Instruments will continue to be moved manually.

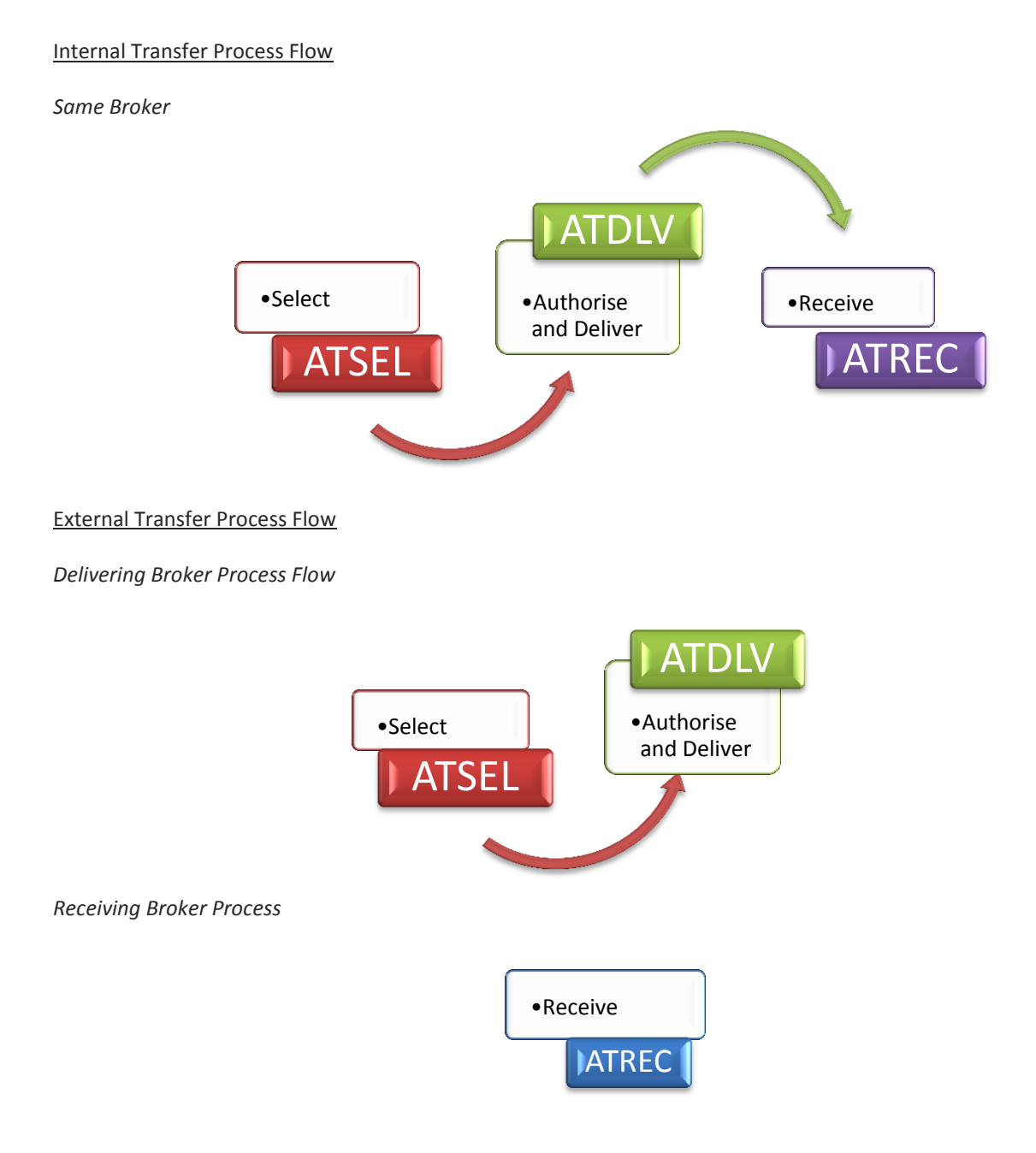

### Account Transfer Enquiry

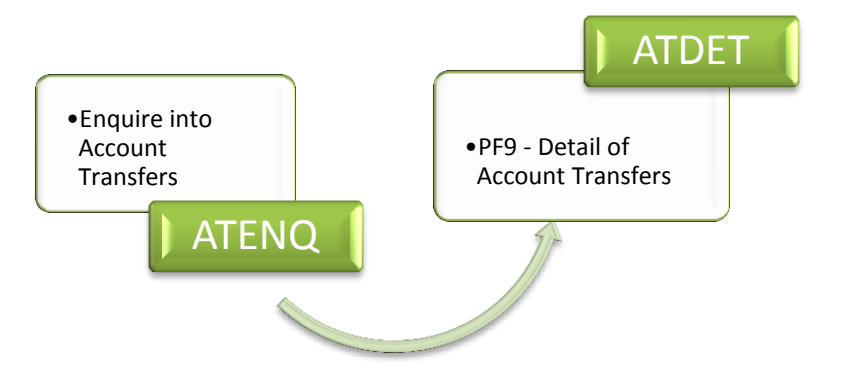

### 5.1 Account Transfer Select (ATSEL)

The ATSEL (ACCOUNT TRANSFER SELECT) screen is used to select the shares to be transferred. The user is able to enter an account number and filter if necessary, on the Instrument Code in order to display all instruments or only one. Once the parameters have been entered, basic static account information will be displayed.

The user must enter the Receiving Members Numeric Code which BDA will validate against BROKM to ensure that the numeric value entered is a valid BDA Member. The Name and Alpha Code of the member will then be displayed. If the same member numeric code is entered, BDA will perform a further check on the Receive screen once the new account number is entered, to validate if the account number is Controlled or Non Controlled (See impact under ATREC). If a Non-controlled account is selected, on acceptance of the transfer, no positions will be created on the Non-Controlled account.

The screen defaults to the next business day as the settlement day (T + 1) but the date may be changed to the current date or to a date in the future as agreed with the opposite member. The Receiving Account code and a reason for the transfer (free form field) may be entered.

In the grid below, the Instrument Alpha Code, Short Name and Available Quantity will be displayed, followed by the Available Quantity Value, the Portfolio Cost and a Transfer Quantity. The user must enter the quantity (quantity entered cannot be more than the quantity displayed) of each instrument that is to be transferred.

NOTE: The user must update each page by entering Y in the UPDATE Y/N field, before paging to the next page to select additional shares. The system will generate an Account Transfer Reference Number; however on each subsequent update the same batch will be updated and the same reference number retained. Once the final shares are selected and the final page updated, the transactions will be available for delivery on ATDLV.

| OPTN: ATSEL BCS/A: ACCOUNT TRANSFER SELECT 270CT15 13:23:39 |               |          |              |                |         |          |           |
|-------------------------------------------------------------|---------------|----------|--------------|----------------|---------|----------|-----------|
| ACTN: UPDATE = Y OR N + ENTER TO UPDATE ABC JSE 592         |               |          |              |                |         |          |           |
| ACC CDE :                                                   | 849505 N/R :  |          | REC DP       | K NUMERIC CDE  | : 013   |          |           |
| ACC NAME :                                                  | KELLMAN MA    |          | REC BR       | K ALPHA CDE    | : AMR   |          |           |
| INSTR :                                                     |               |          | REC BR       | K NAME : AMORI | M SECUR | ITIES (H | 2         |
| SETTLEMENT                                                  | DATE : 201510 | )27      | REC BR       | K ACC CDE : 90 | 03591   |          |           |
| EDIT PRIOR?                                                 | : N           |          | SWIFT 1      | MSG Y/N : Y    |         | UPDATE   | (Y/N) : _ |
| ACC TRF REF                                                 | NO.:          |          |              |                |         |          |           |
| REASON :                                                    |               |          |              |                |         |          |           |
|                                                             |               | A        | LABLE        | AVAILABLE      | POR     | TFOLIO   | TRANSFER  |
| INSTR                                                       | INSTR NAME    |          | NTITY        | VALUE          |         | COST     | QUANTITY  |
| APN 2.                                                      | ASPEN         |          | 47           | 14617.00       | 10      | 367.78   | 47        |
| AQP 1.                                                      | AQUARIUS      |          | 100          | 175.00         | 4       | 444.32   | 0         |
| NPK 2                                                       | NAMPAK        |          | 200          | 5830.00        | 4       | 757.57   | 0         |
| PET 2                                                       | PETMIN        | _        |              | 1420.00        | 3.      | 292.38   | 0         |
| RMI 0                                                       | RMIH          | Press    | Enter again  | 8380.00        | 3       | 373.22   | 0         |
| SGL 0                                                       | SIBANYE       | for it t | o accept and | 36.84          |         | 0.00     | 2         |
|                                                             |               | ge       | enerate a    |                |         |          |           |
|                                                             |               | Refere   | ence Number  |                |         |          |           |
|                                                             |               |          |              | J              |         |          |           |
|                                                             |               |          |              |                |         |          |           |
|                                                             |               |          |              |                |         |          |           |
| PF1 HELP                                                    | PF2 RETURN    |          | PF5 ACDLS    | PF7 PREV       | PF8 1   | NEXT     | PF12 QUIT |

### Field Descriptions:

| ACC CDE  | ACCOUNT CODE<br>The user must enter the account code of the account <u>from</u> which the shares are to<br>be transferred. The field is restricted to Client and Agent accounts. This is a<br>mandatory field. |
|----------|----------------------------------------------------------------------------------------------------|
| N/R      | NON RESIDENT INDICATOR<br>This field displays the Account's Non Resident Indicator.                                                                                                    |
| ACC NAME | ACCOUNT NAME<br>The name of the account from which the shares are to be transferred will be<br>displayed. This is a display only field.                                                                        |
| INSTR    | INSTRUMENT                                                                                                    |

Account Transfers and Portfolio Moves

|                     | This field allows the user to enter a specific share code, in order to display only<br>that share if it is to be transferred. If more than one instrument is required to be<br>transferred, this field should be left blank and all qualifying instruments will be<br>listed in the grid below. |
|---------------------|----------------------------------------------------------------------------------------------------|
| SETTLEMENT DATE     | SETTLEMENT DATE<br>The system default settlement date is T + 1 however the delivering member may<br>enter a different settlement date including the current date. The receiving broker<br>is able to change this date if a new date is agreed upon.                                             |
| REC BRK NUMERIC CDE | RECEIVING BROKER NUMERIC CODE<br>The user must insert the numeric code of the broker the shares are to be<br>transferred to, in this field. This is a mandatory field.                                                                                                    |
| REC BRK ALPHA CDE   | RECEIVING BROKER ALPHA CODE<br>The system will display the Alpha Code of the broker entered in the field above.                                                                                                    |
| REC BRK NAME        | RECEIVING BROKER NAME<br>The system will display the name of the broker entered in the REC BRK NUMERIC<br>CDE field.                                                                                                    |
| REC BRK ACC CDE     | RECEIVING BROKERS ACCOUNT CODE<br>The user may enter the receiving brokers account number if it is known. BDA does<br>not validate this account at this time, unless the delivering and receiving brokers<br>are the same broker in which case this field is mandatory.                         |
| SWIFT MSG Y/N       | SWIFT MESSAGE INDICATOR<br>At this time the Swift Message indicator is irrelevant as the Swift messages will be<br>suppressed. Once the CSDP's are ready to respond to messages this functionality<br>will be introduced.                                                                       |
| EDIT PRIOR?         | EDIT PRIOR?<br>This field must be set to Y if a user wants to edit a transfer after the initial selection.                                                                                                    |
|                     | NOTE: Once the edit has been done the user must update the transfer (UPDATE $Y/N = Y$ ) and a new Transfer Reference number will be generated. The old number will be cleared from the system after 30 days.                                                                                    |
| ACC TRF REF NO      | ACCOUNT TRANSFER REFERENCE NUMBER<br>When a transfer is updated (UPDATE Y/N set to Y) a reference number is<br>generated. If a user wants to edit a transfer this field must be completed, or if the<br>reference number is not known, the USERID of the initial user must be entered.          |

## UPDATE(Y/N) UPDATE (YES OR NO) The user must update each page by entering Y in the UPDATE Y/N field, before paging to the next page to select additional shares. The system will generate an Account Transfer Reference Number; however on each subsequent update the same batch will be updated and the same reference number retained. Once the final shares are selected and the final page updated, the transactions will be available for delivery on ATDLV. REASON REASON This is an optional field where the user may enter the reason for the transfer. (Field Length is 50 Characters) Press enter after entering the initial data and before selecting the shares to be transferred Grid Detail: INSTR INSTRUMENT This field displays the Instrument Alpha of the instruments that qualify to be displayed. If the Instrument filter field in the screen heading was used only the one instrument will be displayed. INSTR NAME INSTRUMENT NAME The short name of the instrument will be displayed. AVAILABLE QUANTITY AVAILABLE QUANTITY The quantity of shares available to be transferred will be displayed. This quantity is determined similar to the way the Electronic Client Pledge is calculated. AVAILABLE VALUE AVAILABLE VALUE The value of the shares to be transferred will be displayed. The value is calculated as Available Quantity x Closing Price of the previous trading day. PORTFOLIO COST PORTFOLIO COST The portfolio cost total of the shares available for transfer will be displayed. This value may be zero if no portfolio cost exists for the holding. TRANSFER QUANTITY TRANSFER QUANTITY The quantity of shares that is to be transferred must be entered in this column.

The quantity may be less or equal to the available quantity but it may not be more.

BDA will validate the quantities when the user 'Updates' the transaction. If a quantity is greater than what is available, the message TRANSFER QTY > QTY AVAIL will be displayed.

Function Keys:

- F1 HELP facility
- F2 RETURN to previous screen
- F5 Fast path to ACDLS, return to this screen when F2 from ACDLS
- F7 Page BACK to Previous Page once paged forward
- F8 Page forward to NEXT Page if more entries exist
- F12 Exit BDA

Once the user updates the record a system generated reference number will be displayed.

| OPTN: ATSEL     | BCS/A: ACCOU | JNT TRANSFI | ER SELECT      | 270CT15       | 13:23:39  |
|-----------------|--------------|-------------|----------------|---------------|-----------|
| ACTN:           | 480:         | RECORD A    | DDED: AT000000 | 78 JSE        | E 592     |
| ACC CDE : 84    | 9505 N/R :   | REC BRK     | NUMERIC CDE :  | 013           |           |
| ACC NAME : KELI | lman ma      | REC BRK     | ALPHA CDE :    | AMR           |           |
| INSTR :         |              | REC BRK     | NAME : AMORIM  | SECURITIES (H | 2         |
| SETTLEMENT DATI | E : 20151027 | REC BRK     | ACC CDE : 9003 | 591           |           |
| EDIT PRIOR? : 1 | N            | SWIFT MS    | SG Y/N : Y     | UPDATE        | (Y/N) : Y |
| ACC TRF REF NO  | .:           | or USER     | ID: an         | d CREATE-DTE  | :         |
| REASON :        |              |             |                |               |           |
|                 | AVAII        | LABLE 2     | AVAILABLE      | PORTFOLIO     | TRANSFER  |
| INSTR INST      | IR NAME QUAN | ITITY       | VALUE          | COST          | QUANTITY  |
| APN 2 ASPI      | EN           | 47          | 14617.00       | 10367.78      |           |
| AQP 1 AQUA      | ARIUS        | 100         | 175.00         | 4444.32       |           |
| NPK 2 NAMI      | PAK          | 200         | 5830.00        | 4757.57       |           |
| PET 2 PETI      | MIN          | 1000        | 1420.00        | 3292.38       |           |
| RMI O RMII      | H            | 200         | 8380.00        | 3373.22       |           |
| SGL 0 SIB       | ANYE         | 2           | 36.84          | 0.00          |           |
|                 |              |             |                | -             |           |
|                 |              |             |                |               |           |
|                 |              |             |                |               |           |
|                 |              |             |                |               |           |
|                 |              |             |                |               |           |
| PF1 HELP PI     | F2 RETURN PI | 75 ACDLS    | PF7 PREV       | PF8 NEXT      | PF12 QUIT |

## 5.2 Account Transfer Delivery (ATDLV)

Once the shares for transfer have been selected and updated they will appear on the ATDLV (ACCOUNT TRANSFER DELIVERY) screen where a second user must authorise the transfer (Segregation of duties).

The authoriser must enter the Delivering Account Code and the Account Transfer Reference Number. The system will display the Account details, Instruments and quantity to be transferred and the Member Numeric code, Alpha Code and Name to whom the transfer is to be made.

The Settlement Date field will be populated with the next business days date and but it can be changed to the current date or another date in the future. This date indicates the settlement date of the transfer.

The authoriser can process or reject the transfer.

NOTE: The delivering broker must advise the receiving broker of the impending transfer and provide the Reference Number.

Rejected transfers will remain on the system and may be viewed (ATENQ) for a period of 30 days before they will be cleared from the system.

| OPTN | : ATDLV | BCS/A:        | ACCOUNT | TRANSFER | DELIVERY    |       | 270CT15   | 13: | 25:08    |
|------|---------|---------------|---------|----------|-------------|-------|-----------|-----|----------|
| ACTI | N:      |               |         |          |             |       | J         | SE  | 592      |
| ACC  | CDE :   | 849505 N/R    | :       | REC BRK  | NUMERIC CDE | :     | 013       |     |          |
| ACC  | TRF RE  | F NO : AT0000 | 00078   | REC BRK  | ALPHA CDE   | :     | AMR       |     |          |
| ACC  | NAME :  | KELLMAN MA    |         | REC BRK  | NAME : AMOR | IM SI | ECURITIES | (P  |          |
| INS  | TR :    |               |         | REC BRK  | ACC CDE : 9 | 0035  | 91        |     |          |
| SET  | TLEMENT | DATE : 20151  | L027    |          |             |       |           |     |          |
| PRO  | CESS TR | ANSFER (Y/N)  | : _     | SWIFT M  | SG(Y/N) : Y |       |           |     |          |
| REA  | SON :   |               |         |          |             |       |           |     |          |
|      |         |               | AVAILA  | ABLE .   | AVAILABLE   |       | PORTFOLIO | TF  | ANSFER   |
|      | INSTR   | INSTR NAME    | QUAN    | TITY     | VALUE       |       | COST      | QU  | JANTITY  |
| APN  | 2       | ASPEN         |         | 47       | 14617.00    |       | 10367.78  |     | 47       |
| AQP  | 1       | AQUARIUS      |         | 100      | 175.00      |       | 4444.32   |     |          |
| NPK  | 2       | NAMPAK        |         | 200      | 5830.00     |       | 4757.57   |     |          |
| PET  | 2       | PETMIN        |         | 1000     | 1420.00     |       | 3292.38   |     |          |
| RMI  | 0       | RMIH          |         | 200      | 8380.00     |       | 3373.22   |     |          |
| SGL  | 0       | SIBANYE       |         | 2        | 36.84       |       | 0.00      |     | 2        |
|      |         |               |         |          |             |       |           |     |          |
|      |         |               |         |          |             |       |           |     |          |
|      |         |               |         |          |             |       |           |     |          |
|      |         |               |         |          |             |       |           |     |          |
|      |         |               |         |          |             |       |           |     |          |
| PF1  | HELP    | PF2 RETURN    | N PF    | 5 ACDLS  | PF7 PREV    |       | PF8 NEXT  | PF  | '12 QUIT |

## Field Descriptions:

| ACCIDE                                                                        |                                                                                                    |
|-------------------------------------------------------------------------------|----------------------------------------------------------------------------------------------------|
|                                                                               |                                                                                                    |
|                                                                               | The authoriser must enter the account code of the account <u>from</u> which the shares                                                                                                    |
|                                                                               | are to be transferred. The field is restricted to Client and Agent accounts. This is a                                                                                                    |
|                                                                               | mandatory field.                                                                                                    |
|                                                                               |                                                                                                    |
|                                                                               | The shares selected earlier by the previous user will be displayed, together with                                                                                                    |
|                                                                               | the other shares available for transfer. This is so that the authoriser can make sure                                                                                                    |
|                                                                               | the correct shares were selected.                                                                                                    |
| N /P                                                                          |                                                                                                    |
| N/ N                                                                          | This field disclose the Assessment's New Desident to director                                                                                                    |
|                                                                               | This field displays the Account's Non Resident Indicator.                                                                                                    |
| ACC TRF REF NO                                                                | ACCOUNT TRANSFER REFERENCE NUMBER                                                                                                    |
|                                                                               | The system generated Transfer Reference Number assigned to the transaction on                                                                                                    |
|                                                                               | ATSEL must be entered. This is a mandatory field                                                                                                    |
|                                                                               |                                                                                                    |
| ACC NAME                                                                      | ACCOUNT NAME                                                                                                    |
|                                                                               | The name of the account from which the shares are to be transferred will be                                                                                                    |
|                                                                               | displayed.                                                                                                    |
| INSTR                                                                         | INSTRUMENT                                                                                                    |
| in Stric                                                                      | This field allows the user to enter a specific instrument code, in order to display                                                                                                    |
|                                                                               | This field allows the user to enter a specific institutient code, in order to display                                                                                                    |
|                                                                               | only that instrument. If more than one instrument is required to be displayed, this                                                                                                    |
|                                                                               | field should be left blank and all qualifying instruments will be listed in the grid                                                                                                    |
|                                                                               | below. The field is restricted to Listed Equities.                                                                                                    |
| REC BRK NUMERIC CDE                                                           | RECEIVING BROKER NUMERIC CODE                                                                                                    |
|                                                                               | The numeric code of the receiving broker will be displayed                                                                                                    |
|                                                                               | The numeric code of the receiving broker will be displayed.                                                                                                    |
| REC BRK ALPHA CDE                                                             | RECEIVING BROKER ALPHA CODE                                                                                                    |
|                                                                               | The Alpha Code of the receiving broker will be displayed.                                                                                                    |
| REC BRK NAME                                                                  | RECEIVING BROKER NAME                                                                                                    |
|                                                                               | The name of the receiving broker will be displayed                                                                                                    |
|                                                                               | The name of the receiving broker will be displayed.                                                                                                    |
|                                                                               |                                                                                                    |
| REC BRK ACC CDE                                                               | RECEIVING BROKER ACCOUNT CODE                                                                                                    |
| REC BRK ACC CDE                                                               | RECEIVING BROKER ACCOUNT CODE<br>If the receiving brokers account code was entered by the selecting user, the                                                                                                    |
| ACC NAME<br>INSTR<br>REC BRK NUMERIC CDE<br>REC BRK ALPHA CDE<br>REC BRK NAME | ATSEL must be entered. This is a mandatory field<br>ACCOUNT NAME<br>The name of the account from which the shares are to be transferred will be<br>displayed.<br>INSTRUMENT<br>This field allows the user to enter a specific instrument code, in order to display<br>only that instrument. If more than one instrument is required to be displayed, this<br>field should be left blank and all qualifying instruments will be listed in the grid<br>below. The field is restricted to Listed Equities.<br>RECEIVING BROKER NUMERIC CODE<br>The numeric code of the receiving broker will be displayed.<br>RECEIVING BROKER ALPHA CODE<br>The Alpha Code of the receiving broker will be displayed.<br>RECEIVING BROKER NAME<br>The name of the receiving broker will be displayed. |

| REASON                  | REASON                                                                                                    |  |
|-------------------------|----------------------------------------------------------------------------------------------------|--|
|                         | The reason entered by the selecting user will be displayed, however it may be                                                                                                    |  |
|                         | overwritten or if blank, a reason may be entered.                                                                                                    |  |
| SETTLEMENT DATE         | SETTLEMENT DATE<br>The default settlement date is T + 1. If the settlement date was amended by the<br>selecting user, the amended date will be displayed here otherwise the default date<br>will be displayed. The authorising user may amend the settlement date for this<br>transfer. |  |
|                         | The Transactions will only be processed on the settlement date even if the user accepting the transfer accepts it earlier. The update is processed in the batch run on the night before settlement date provided the transfer has been accepted.                                        |  |
| SWIFT MSG               | SWIFT MESSAGE INDICATOR<br>At this time the Swift Message indicator is irrelevant as the Swift messages will be<br>suppressed. Once the CSDP's are ready to respond to messages this functionality<br>will be introduced.                                                               |  |
| PROCESS TRANSFER (Y//N) | PROCESS TRANSFER (YES OR NO)<br>This field allows the authoriser to process the transfer or to reject it if it is<br>incorrect.                                                                                                    |  |
|                         | Y The positions will be updated to the ATREC screen. If the transfer<br>is within the same broker number, the positions will be updated<br>to the same brokers ATREC screen. The Account Transfer<br>reference number will be saved on the transaction.                                 |  |
|                         | N The screen will be cleared of data and the transfer will not be processed.                                                                                                    |  |
|                         | NOTE: Errors must be fixed by editing the transfer on the Selection screen ATSEL.                                                                                                    |  |
| SAT APPROVED            | SETTLEMENT AUTHORITY APPROVED<br>No longer required                                                                                                    |  |
| Grid Detail:            |                                                                                                    |  |
| INSTR                   | INSTRUMENT<br>This field will display the Instrument alphas of the listed equity instruments that<br>qualify to be displayed. If the Instrument filter field in the screen heading was<br>populated, only that instrument will be displayed.                                            |  |

| INSTR NAME         | INSTRUMENT NAME                                                                        |
|--------------------|----------------------------------------------------------------------------------------|
|                    | The short name of the instrument will be displayed.                                    |
| AVAILABLE QUANTITY | AVAILABLE QUANTITY                                                                     |
|                    | The quantity of shares available to be transferred will be displayed. This quantity is |
|                    | determined similar to the way Electronic Client Pledge is calculated.                  |
| AVAILABLE VALUE    | AVAILABLE VALUE                                                                        |
|                    | The value of the shares to be transferred will be displayed. The value is calculated   |
|                    | as Available Quantity x Closing Price of the previous trading day.                     |
| PORTFOLIO COST     | PORTFOLIO COST                                                                         |
|                    | The portfolio cost total of the shares available for transfer will be displayed.       |
| TRANSFER QUANTITY  | TRANSFER QUANTITY                                                                      |
|                    | The quantity of shares that is to be transferred as entered by the selecting user will |
|                    | be displayed. The quantities may not be changed by the authoriser.                     |

### Function Keys:

| F1  | HELP facility                                                |
|-----|--------------------------------------------------------------|
| F2  | RETURN to previous screen                                    |
| F5  | Fast path to ACDLS, return to this screen when F2 from ACDLS |
| F7  | Page BACK to Previous Page once paged forward                |
| F8  | Page forward to NEXT Page if more entries exist              |
| F12 | Exit BDA                                                     |

### 5.3 Account Transfer Receipt (ATREC)

Once the delivery has been authorised on ATDLV, the ATREC (ACCOUNT TRANFER RECEIVED) screen will be populated. If the member remains the same then that member's ATREC (ACCOUNT TRANSFER RECEIVED) screen will be populated with the data. If the member numeric code is different, then the new members ATREC (ACCOUNT TRANSFER RECEIVED) screen will be populated.

The Receiving Member must enter the following information to display the transfer:

- DEL BRK NUMERIC CODE
- DEL BRK ACC CODE
- ACC TRF REF NO

The system will populate the screen with the Name and Alpha code of the Delivering Member and the account/instruments that were delivered.

If the Receiving Member's account code was not entered by the Delivering Member, then the user must enter the account number but the instruments and quantities may not be changed. The account must exist in the Receiving Member's records.

The automation of journal entries for STT triggered by setting the Change of Beneficial Ownership flag to Y may be introduced at a later stage.

The Settlement Date will be displayed and may be changed. This change must be agreed to by both parties.

The previous day's closing price will be displayed on the screen.

The Portfolio Cost may be changed by the Receiving Member. The portfolio cost at the time the transfer is accepted will be recorded on the new accounts portfolio.

**Receiving Members View** 

| OPTN: ATREC                                                                                                    | ACCOUNT TRANSFER RECEI                                                              | VED 270CT15 13                                                                                                    | 3:27:38                |
|----------------------------------------------------------------------------------------------------|-------------------------------------------------------------------------------------|----------------------------------------------------------------------------------------------------|------------------------|
| ACTN:                                                                                                    | 010: END OF FILE                                                                    | ARM                                                                                                    | 592                    |
| DEL BRK NUMERIC CDE: 84<br>DEL BRK ALPHA CDE: JSE<br>DEL BRK NAME.: JSE SECUR<br>DEL BRK ACC CDE : 84950<br>REASON.:<br>SETTLE DATE: 20151027 | REC BRK C<br>REC ACC N<br>RITIES (PTY CHANGE OF<br>5 N/R: ACC TRF R<br>ACCEPT TRANS | DE: 13 REC ACC CDE: 9<br>AME : KELLMAN MA<br>BENEFICIAL OWNERSHIP (Y,<br>EF NO.: AT000000078<br>FER(Y/N): _ SWIFT MSG | 9003591<br>/N):<br>: Y |
| INSTR INSTR NAME                                                                                                    | TRANSFER TRANSFER<br>QUANTITY VALUE                                                 | PRICE PORTFOL:<br>COST                                                                                                | IO                     |
| <br>APN ASPEN                                                                                                    | 47 146                                                                              | 17.00 311.00 10                                                                                                    | )367.78                |
| SGL SIBANYE                                                                                                    | 2                                                                                   | 36.84 18.42                                                                                                    | 0.00                   |
|                                                                                                    |                                                                                     |                                                                                                    |                        |
|                                                                                                    |                                                                                     |                                                                                                    |                        |
|                                                                                                    |                                                                                     |                                                                                                    |                        |
|                                                                                                    |                                                                                     |                                                                                                    |                        |
|                                                                                                    |                                                                                     |                                                                                                    |                        |
| PF1 HELP PF2 RETURN                                                                                                    | PF5 ACDLS PF7                                                                       | BACK PF8 NEXT PF:                                                                                                    | 12 EXIT                |

Field Descriptions:

| DEL BRK NUMERIC CDE  | DELIVERING BROKER NUMERIC CODE                                                    |
|----------------------|-----------------------------------------------------------------------------------|
|                      | The numeric code of the Delivering Broker will be displayed. It may be the same   |
|                      | broker as the Receiving Broker. This is a mandatory field.                        |
| DEL BRK ALPHA CDE    | DELIVERING BROKER ALPHA CODE                                                      |
|                      | The Alpha Code of the Delivering Broker will be displayed.                        |
|                      |                                                                                   |
| DEL BRK NAME         | DELIVERING BROKER NAME                                                            |
|                      | The name of the Delivering Broker will be displayed.                              |
| DEL BRK ACC CDE      | DELIVERING BROKER ACCOUNT CODE                                                    |
|                      | The account code of the account from which the shares were transferred must be    |
|                      | entered. This is a mandatory field.                                               |
| N/R                  | NON-RESIDENT INDICATOR                                                            |
|                      | The delivering account's Non Resident Indicator will be displayed.                |
| REC BRK CDE          | RECEIVING BROKER NUMERIC CODE                                                     |
|                      | The receiving broker's numeric code will be displayed                             |
|                      |                                                                                   |
| REC ACC CDE          | RECEIVING BROKER ACCOUNT CODE                                                     |
|                      | If previously entered, BDA will validate this account and populated the Account   |
|                      | Name. If not entered, the new account number in the Receiving Broker's books      |
|                      | records before it is entered here.                                                |
|                      |                                                                                   |
|                      | RECEIVING BROKER ACCOUNT NAME                                                     |
|                      | The fiame of the new account in the Receiving bloker's records will be displayed. |
| CHANGE OF BENEFICIAL | CHANGE OF BENEFICIAL OWNERSHIP(Y/N)                                               |
| OWNERSHIP(Y/N)       | This field will be set to N. The automation of the journal entries for STT may be |
|                      | introduced at a later stage.                                                      |
| ACC TRF REF NO       | ACCOUNT TRANSFER REFERENCE NUMBER                                                 |
|                      | The system generated transfer reference number assigned to the transaction must   |
|                      | be entered. This reference number must be provided by the delivering broker. This |
|                      | is a mandatory field.                                                             |
| REASON               | REASON                                                                            |
|                      | The reason entered by the Delivering Broker will be displayed; however it may be  |
|                      | overwritten, by the Receiving Broker. (Field Length is 50 Characters).            |

| SETTLEMENT DATE        | SETTLEMENT DATE                                                                          |                                                                         |  |
|------------------------|------------------------------------------------------------------------------------------|-------------------------------------------------------------------------|--|
|                        | The settlement                                                                           | date for this account transfer as entered by the Delivering Broker      |  |
|                        | will be displayed                                                                        | d. This is the date on which the transfer instructions will settle. The |  |
|                        | Receiving Broke                                                                          | r may change this date to a later date but not earlier.                 |  |
|                        |                                                                                          |                                                                         |  |
| ACCEPT TRANSFER (Y//N) | ACCEPT TRANSFER (YES OR NO)                                                              |                                                                         |  |
|                        | This field allows the receiver to accept the transfer or to reject it if it is incorrect |                                                                         |  |
|                        | Receiving Broker                                                                         |                                                                         |  |
|                        | Y                                                                                        | The transaction with the appropriate transaction code,                  |  |
|                        |                                                                                          | depending on the type of transfer (Internal or External) will be        |  |
|                        |                                                                                          | generated and the Client's account will be increased with the           |  |
|                        |                                                                                          | holding and the CS position on 39008 will be updated.                   |  |
|                        |                                                                                          | I2 Internal Acc Trf Receipt                                             |  |
|                        |                                                                                          | E2 External Acc Trf Receipt                                             |  |
|                        | Ν                                                                                        | The client's holding will not be increased.                             |  |
|                        | NOTE                                                                                     | The rejection must be communicated to the delivering broker or          |  |
|                        | the inte                                                                                 | areal user manually: as RDA will not trigger a rejection message        |  |
|                        | the inte                                                                                 | ernar user manually, as DDA will not trigger a rejection message        |  |
|                        | Deliver                                                                                  | ing Broker                                                              |  |
|                        | Y                                                                                        | The transaction with the appropriate transaction code,                  |  |
|                        |                                                                                          | depending on the type of transfer (Internal or External) will be        |  |
|                        |                                                                                          | generated and the client's account will be decreased with the           |  |
|                        |                                                                                          | holding and the CS position on 39008 will be updated.                   |  |
|                        |                                                                                          | I1 Internal Acc Trf Delivery                                            |  |
|                        |                                                                                          | E1 External Acc Trf Delivery                                            |  |
|                        | Ν                                                                                        | The client's holding will not be decrease and 39008 will not be         |  |
|                        |                                                                                          | updated.                                                                |  |
| SWIFT MSG              | SWIFT MESSAGE                                                                            |                                                                         |  |
|                        | At this time the Swift Message indicator is irrelevant as Swift messages will be         |                                                                         |  |
|                        | suppressed.                                                                              |                                                                         |  |
|                        |                                                                                          |                                                                         |  |
|                        | The Swift messa                                                                          | ge indicator will always be N for internal transfers.                   |  |
|                        | Once the CSDP's are ready to respond to messages this functionality will be              |                                                                         |  |
|                        | introduced.                                                                              |                                                                         |  |
| Grid Detail:           |                                                                                          |                                                                         |  |
| INICTD                 |                                                                                          |                                                                         |  |
| חוכאוו                 | This field will                                                                          | display the Instrument alphas of the instruments that were              |  |
|                        | transforred to th                                                                        | an Pacalizing Prokor's records                                          |  |
|                        | industerreu to tr                                                                        | ie neceiving diokel s lecolus.                                          |  |

| INSTR NAME        | INSTRUMENT NAME                                                                       |
|-------------------|---------------------------------------------------------------------------------------|
|                   | The short name of the instrument will be displayed.                                   |
| TRANSFER QUANTITY | TRANSFER QUANTITY                                                                     |
|                   | The quantity of shares that is to be transferred as entered by the Delivering Broker  |
|                   | will be displayed. The quantities may not be changed by the Receiving Broker.         |
| TRANSFER VALUE    | TRANSFER VALUE                                                                        |
|                   | The value of the shares to be transferred will be displayed. The value is calculated  |
|                   | as Available Quantity x Closing Price of the previous trading day.                    |
| PRICE             | PRICE                                                                                 |
|                   | The Price used to calculate the Transfer Value will be displayed.                     |
| PORTFOLIO COST    | PORTFOLIO COST                                                                        |
|                   | The portfolio cost total of the shares available for transfer will be displayed. This |
|                   | cost may be modified by the Receiving Broker.                                         |
|                   |                                                                                       |

Function Keys:

- F1 HELP facility
  F2 RETURN to previous screen
  F5 Fast path to ACDLS of the Receiving Brokers account, return to this screen when F2 from ACDLS
  F7 Page BACK to Previous Page once paged forward
- F8 Page forward to NEXT Page if more entries exist
- F12 Exit BDA

NOTE1: If the receiving broker has accepted the transfer and the CSDPs do not action it, the receiving broker must 'undo' the transfer by returning the positions to the delivering broker using the same screens. This will result in the BDA positions being 'unwound' in both brokers books.

NOTE2: Users must be aware that there is a time lapse between the Receipt and the update in the accounts. This is about 2-3 minutes.

### 5.4 Account Transfer Enquiry (ATENQ)

BDA allows users to enquire on Account Transfers by Delivering Member, Receiving Member, Account Number, Instrument and Date range.

| OPTN: ATENQ         | ACCOUNT TRANSFER ENQUIRY                                                                                                    | 4NOV15 15:48:10                                                           |
|---------------------|----------------------------------------------------------------------------------------------------|---------------------------------------------------------------------------|
| ACTN:               |                                                                                                    | ARM 592                                                                   |
|                     | A delivering or receiving broker code must be ent                                                                                                    | ered                                                                      |
| DELIVERING BROKE    | R : 084 OR RECEIVING E                                                                                                    | BROKER :                                                                  |
| DELIVERING BRK AG   | CC CDE : OR RECEIVING E                                                                                                    | BRK ACC CDE :                                                             |
| INSTRUMENT          | : E (INSTR:TYP,                                                                                                    | ALPHA, VERSION)                                                           |
| FROM SETTLE DATE    | : 20151104 (CCYYMMDD)                                                                                                    |                                                                           |
| TO SETTLE DATE      | : 20151104 (CCYYMM9D)                                                                                                    | Defaults to current<br>date but a date range<br>may be entered            |
| PF1 HELP            | PF2 RETURN                                                                                                    | PF12 QUIT                                                                 |
| Field Descriptions: |                                                                                                    |                                                                           |
| DELIVERING BROKER   | DELIVERING BROKER<br>Depending on the role of the broker, the use<br>numeric code of either the Delivering or the R<br>Account Transfers actioned by that broker. | er may choose to enter the broker<br>Receiving broker in order to display |
| OR                  |                                                                                                    |                                                                           |
| RECEIVING BROKER    | RECEIVING BROKER<br>Depending on the role of the broker, the use<br>numeric code of either the Delivering or the R<br>Account Transfers actioned by that broker.  | er may choose to enter the broker<br>Receiving broker in order to display |

| DELIVERING BROKER<br>ACCOUNT CODE | DELIVERING BROKER ACCOUNT CODE<br>Depending on the role of the broker, the user may choose to enter the client                                                                                        |
|-----------------------------------|----------------------------------------------------------------------------------------------------|
|                                   | account code in that broker's books to restrict the search to Account Transfers actioned on that account.                                                                                             |
| OR                                |                                                                                                    |
| RECEIVING BROKER                  | RECEIVING BROKER ACCOUNT CODE                                                                                                    |
| ACCOUNT CODE                      | Depending on the role of the broker, the user may choose to enter the client account code in that broker's books to restrict the search to Account Transfers actioned on that account.                |
| INSTRUMENT CODE                   | INSTRUMENT CODE                                                                                                    |
|                                   | This filter field allows the user to enter the INSTRUMENT ALPHA of the instrument                                                                                                    |
|                                   | that was included in the Account Transfer. This field may be left 'blank' in which<br>case all instruments transferred within the specified period and on the specified<br>account will be displayed. |
| FROM SETTLE DATE                  | FROM SETTLEMENT DATE                                                                                                    |
|                                   | This field defaults to the current date. It allows the user to enter a date 'FROM'                                                                                                    |
|                                   | display transfers where the settlement date is equal to or greater than the date<br>entered.                                                                                                    |
| TO SETTLE DATE                    | TO SETTLEMENT DATE                                                                                                    |
|                                   | This field defaults to the current date. It allows the user to enter a 'TO' date which will restrict the data displayed to transfers that occurred on or before the specified date.                   |
|                                   |                                                                                                    |

The Account Transfer screen displays the data requested on the parameter screen. PF9 will display detail of the transfer.

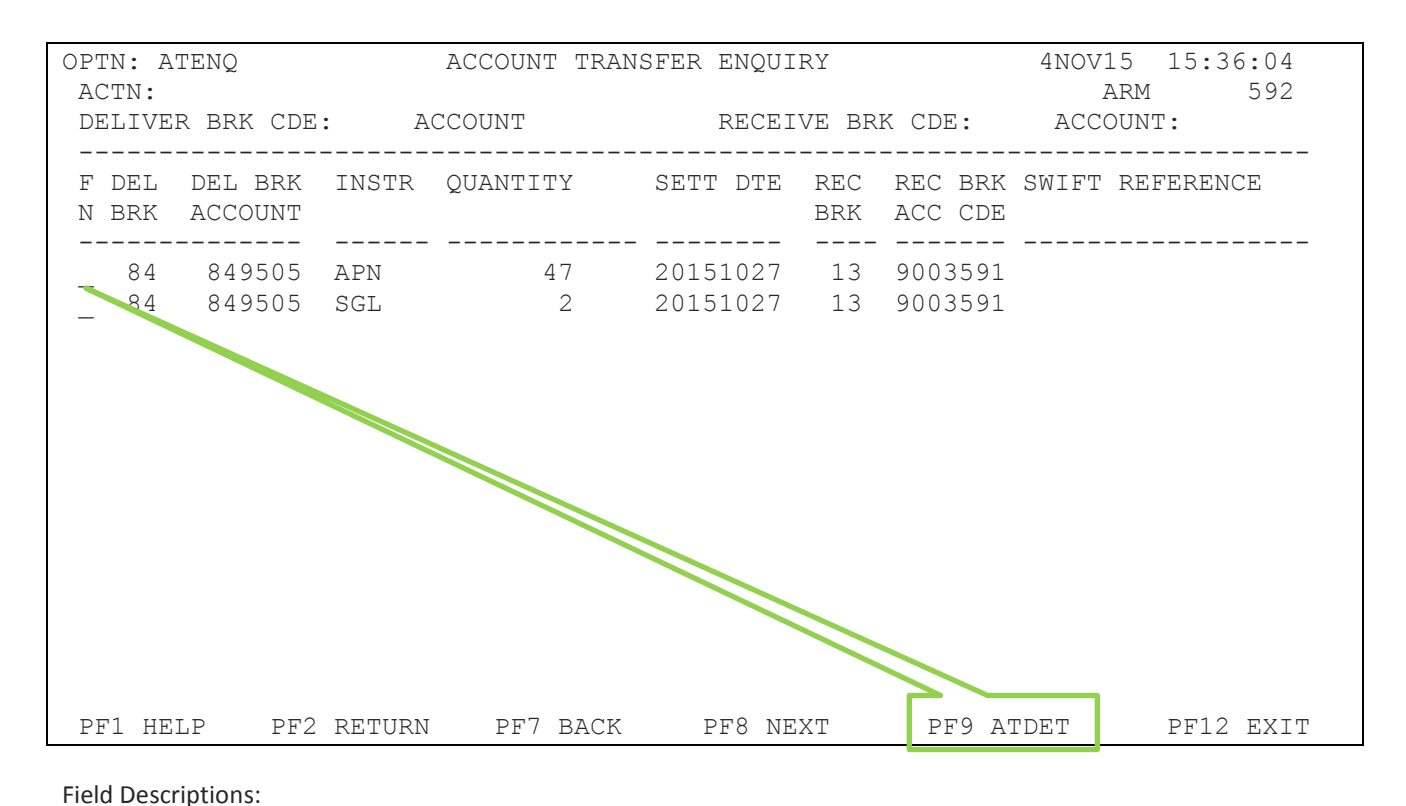

| F        | FUNCTION<br>When on this field the user can fast path to the ATDET screen for the specific<br>Account Transfer.                           |
|----------|----------------------------------------------------------------------------------------------------|
| DEL BRK  | DELIVERING BROKER<br>The broker numeric code of the delivering broker will be displayed.                                                  |
| INSTR    | INSTRUMENT ALPHA<br>The Instrument Alpha for which the Account Transfer Instruction was sent will be<br>displayed.                        |
| QUANTITY | QUANTITY<br>The quantity of shares, of the above instrument, impacted by the Account Transfer<br>Instruction will be displayed.           |
| SETT DTE | SETTLEMENT DATE<br>The Settlement Date on which the Account Transfer Instruction will settle or<br>settled at the CSDP will be displayed. |

| REC BRK         | RECEIVING BROKER                                                   |
|-----------------|--------------------------------------------------------------------|
|                 | The broker numeric code of the Receiving Broker will be displayed. |
| REC BRK ACC CDE | RECEIVING BROKER ACCOUNT CODE                                      |
|                 | The Account Code of the Receiving Broker will be displayed.        |
| SWIFT REFERENCE | SWIFT MESSAGE REFERENCE                                            |
|                 | Not available yet.                                                 |

- Function Keys:
- F1 Help facility
- F2 Return to previous screen
- F7 Page to Previous Page once paged forward
- F8 Page Forward to next page if more entries exist
- F9 Fast path to the ATDET screen
- F12 Exit BDA

## 5.5 Account Transfer Detail (ATDET)

Placing the cursor on the 'F' Function field on the ATENQ screen will allow the use of F9 to access the ATDET (ACCOUNT TRANSFER DETAIL) screen. The detail screen will display the details of the Account Transfer.

The Date, Time, User and Source for each of the steps in the process will be displayed. If a particular step has not yet taken place those fields will be blank.

Rejected records are also displayed until they are cleared. The retention period for unused or rejected records is 30 days.

| OPTN: ATDET             | ACCOUNT TRANSFER   | DETAIL RECORD   | 270CT15      | 13:24:14 |
|-------------------------|--------------------|-----------------|--------------|----------|
| ACTN:                   |                    |                 | ARI          | M 592    |
|                         |                    |                 |              |          |
| DEL BRK NUMERIC CDE:    | ACC                | CDE : 9003591   |              |          |
| DEL BRK ALPHA CDE JS    | SE ACC             | NAME: KELLMAN   | MA           |          |
| DEL BRK NAME · ISE SECI | IRITIES CHAI       | NGE OF BENEFICI | AL OWNERSHIP | (Y/N) •  |
| DEL BRK ACC CDE         | 8/9505 ACC         | TRE REE NO · A  | TO0000078    | (1)10).  |
| DEL DRICACE CDE . C     | ACC                | INF NEF NO A    | 100000070    |          |
| REASON                  | 151007             |                 |              |          |
| SETTLEMENT DATE. : 20   | JISIUZ/ STT        | CHARGED :       |              |          |
|                         | TRANSFER T.        | RANSFER P.      | RICE POR     | I,F,OTTO |
| INSTR INSTR NAME        | QUANTITY           | VALUE           | 1            | COST     |
|                         |                    |                 |              |          |
| APN ASPEN               | 47                 | 14617.00        | 311.00 1     | 0367.78  |
| SGL SIBANYE             | 2                  | 36.84           | 18.42        | .00      |
|                         |                    |                 |              |          |
|                         |                    |                 |              |          |
|                         |                    |                 |              |          |
|                         |                    |                 |              |          |
| SELECT DETAIL : Y I     | DTE: 20151027 TME: | 13224646 USR:   | 592 SOURCE:  | BDATSEL  |
| AUTHORISE DETAIL : Y I  | DTE: 20151027 TME: | 13254343 USR:   | 592 SOURCE:  | BDATDLV  |
| SAT DETAIL : I          | DTE: 0 TME:        | 0 USR:          | SOURCE:      |          |
| ACCEPT DETAIL : Y I     | DTE: 20151027 TME: | 135710 USR:     | 592 SOURCE:  | BDATREC  |
|                         |                    |                 |              |          |

### Field Descriptions:

| DEL BRK NUMERIC CDE | DELIVERING BROKER NUMERIC CODE                                              |  |  |
|---------------------|-----------------------------------------------------------------------------|--|--|
|                     | The numeric code of the broker that delivered the shares will be displayed. |  |  |
|                     | It may be the same broker as the Receiving Broker.                          |  |  |
| DEL BRK ALPHA CDE   | DELIVERING BROKER ALPHA CODE                                                |  |  |

The Alpha Code of the Delivering Broker will be displayed.

| DEL BRK NAME         | DELIVERING BROKER NAME                                                                                                    |  |  |
|----------------------|----------------------------------------------------------------------------------------------------|--|--|
|                      | The name of the Delivering Broker will be displayed.                                                                                                    |  |  |
| DEL BRK ACC CDE      | DELIVERING BROKER ACCOUNT CODE                                                                                                    |  |  |
|                      | The account code of the account from which the shares were transferred will be                                                                                   |  |  |
|                      | displayed.                                                                                                    |  |  |
| ACC CDE              | ACCOUNT CODE                                                                                                    |  |  |
|                      | transferred, will be displayed.                                                                                                    |  |  |
| ACC NAME             | ACCOUNT NAME                                                                                                    |  |  |
|                      | The name of the account in the receiving broker's books to which the shares were                                                                                 |  |  |
|                      | transferred, will be displayed.                                                                                                    |  |  |
| CHANGE OF BENEFICIAL | CHANGE OF BENEFICIAL OWNERSHIP(Y/N)                                                                                                    |  |  |
| OWNERSHIP(Y/N)       | The automation of the STT journals may be introduced at a later stage.                                                                                           |  |  |
| ACC TRF REF NO       | ACCOUNT TRANSFER REFERENCE NUMBER                                                                                                    |  |  |
|                      | The system generated transfer number assigned to the transaction will be displayed.                                                                              |  |  |
| REASON               | REASON                                                                                                    |  |  |
|                      | The final reason entered against this transaction, will be displayed.                                                                                            |  |  |
| SETTLEMENT DATE      | SETTLEMENT DATE                                                                                                    |  |  |
|                      | This field displays the settlement date for this account transfer.                                                                                               |  |  |
| STT CHARGED          | SECURITIES TRANSFER TAX CHARGED                                                                                                    |  |  |
|                      | If the automation of STT journal entries is introduced the STT that was charged as a result of a change of beneficial ownership will be displayed in this field. |  |  |
| Grid Detail:         |                                                                                                    |  |  |
| INSTR                | INSTRUMENT                                                                                                    |  |  |
|                      | This field will display the Instrument alphas of the instruments that were                                                                                       |  |  |
|                      | transferred to the Receiving Broker's books.                                                                                                    |  |  |
| INSTR NAME           | INSTRUMENT NAME                                                                                                    |  |  |
|                      | The short name of the instrument will be displayed.                                                                                                    |  |  |
| TRANSFER QUANTITY    | TRANSFER QUANTITY                                                                                                    |  |  |
|                      |                                                                                                    |  |  |

The quantity of shares that was transferred will be displayed.

| TRANSFER VALUE | TRANSFER VALUE<br>The final value as calculated as Price x Quantity of the shares transferred, will be<br>displayed. |
|----------------|----------------------------------------------------------------------------------------------------|
| PRICE          | PRICE<br>The closing price of the day the transaction was initiated will be displayed.                               |
| PORTFOLIO COST | PORTFOLIO COST<br>The portfolio cost total of the shares available for transfer will be displayed.                   |

Function Keys:

- F1 HELP facility
- F2 RETURN to previous screen
- F5 Fast path to ACDLS of the applicable brokers account, return to this screen when F2 from ACDLS
- F7 Page BACK to Previous Page once paged forward
- F8 Page forward to NEXT Page if more entries exist
- F12 Exit BDA

NOTE: The detail screen will display the transfer audit trail including the Date and Time of the authorisation, the User ID and the Source.

### 5.6 Account Transfer Report

This report is produced intra-day on an adhoc basis either once the shares have been Selected or once they have been Delivered or for both Selected and Delivered.

| OPTN: RPROC         | BCS/A: U   | UPDATE PROCESS REQUES | T 06NOV15 09:22:14                     |
|---------------------|------------|-----------------------|----------------------------------------|
| ACTN:               |            |                       | JSE 592                                |
| PROCESS : H         | PACTRF     | ACCOUNT TRANSFERS (AI | DHOC) REQUEST: 001                     |
| RUN FREQUENCY :     | RUN        | DAY: QUARTER/         | /HALFYEAR START MONTH:                 |
| ONLINE / BATCH : C  | ONLINE     |                       |                                        |
| REQUEST PROCESSING  | PARAMETER  | RS                    | Adhoc report - use '*' to request      |
| NAME                | VALUE      | C                     |                                        |
| SELECT, DELIVER, AI | LL S (S    | S/D/A)                |                                        |
| START-DTE           | 00000      | 0000 (CCYYMMDD)       | Chose S (Selected), D (Delivered) or   |
| END-DTE             | 00000      | 0000 (CCYYMMDD)       | A (All)                                |
|                     |            |                       |                                        |
|                     |            |                       |                                        |
|                     |            |                       | Date range may be entered but          |
|                     |            |                       | system will default to current date if |
|                     |            |                       | not entered                            |
|                     |            |                       |                                        |
| REQUEST OUTPUT DESI | TINATION(s | s): LOCAL             |                                        |
|                     | COPIES     | G : 01                |                                        |
|                     | FORM       | 1 : STAD              |                                        |
|                     |            |                       |                                        |
| PF1/13 HELP PF2/1   | L4 RETURN  | PF4/16 MAIN MENU      | PF5 PRINTERS PF12/24 QUIT              |

The report will display a Header row of Account information followed by the underlying lines for each share.

## FIELDS

RANGE START DATE RANGE END DATE

SELECTION TYPE e.g. SELECT + DELIVER

- ACC\_CDE
- SHORT NAME
- N/R
- OPP BRK
- OPP BRK NAME
- TRF REF
- CREATE-DATE
- SETTLE DATE
- SHARE
- QUANTITY
- PORTFOLIO COST
- STATUS e.g. DELIVERED

## 6 PORTFOLIO MOVES

With a Portfolio Move, all available electronically settled securities in one or many accounts will be moved from the applicable client accounts in the Delivering Member to the applicable accounts in the Receiving Member's books. The accounts must exist in the Receiving Member's books.

As opposed to an Account Transfer, a Portfolio Move means that <u>all</u> available dematerialised equities will be transferred for all accounts selected and there can be no change in beneficial ownership.

NOTE: The Portfolio Move functionality will be restricted to Listed Equities only. Cash, Bonds, Unit Trusts and Unlisted Instruments will be moved manually.

## PMDLV •Authorise and Select Deliver **PMSEL Receiving Broker Process Flow** Receive **PMREC Enquire into Portfolio Moves** PMDET •Enquire into •PF9 - Detail Portfolio of Portfolio Moves PMENC

## **Delivering Broker Process Flow**

## 6.1 Portfolio Move Selection (PMSEL)

A new screen has been added to the Account Transfers and Portfolio Moves menu (MENUV). The Portfolio Move Selection Screen (PMSEL) allows the user to filter data using Branch/Partner or Advisor or Account.

If the user uses Branch and/or Partner, only accounts with that Branch and/or Partner code will be populated on the following screen. If Advisor is used then Branch and Partner must not be entered, the message 'BRN OR PARTNER INVALID' will be displayed. If Account is selected then the detail screen will not be populated with any accounts; the user must enter the accounts to be included in the transfer, in the grid.

The screen has a 'Details Y/N' field. If 'N' is selected, the screen will only display the account static data. If 'Y' is selected, the screen will display the account static data and all the instruments that are available to be transferred. These instruments and their quantities may not be changed. The display includes the current market value, price and portfolio value.

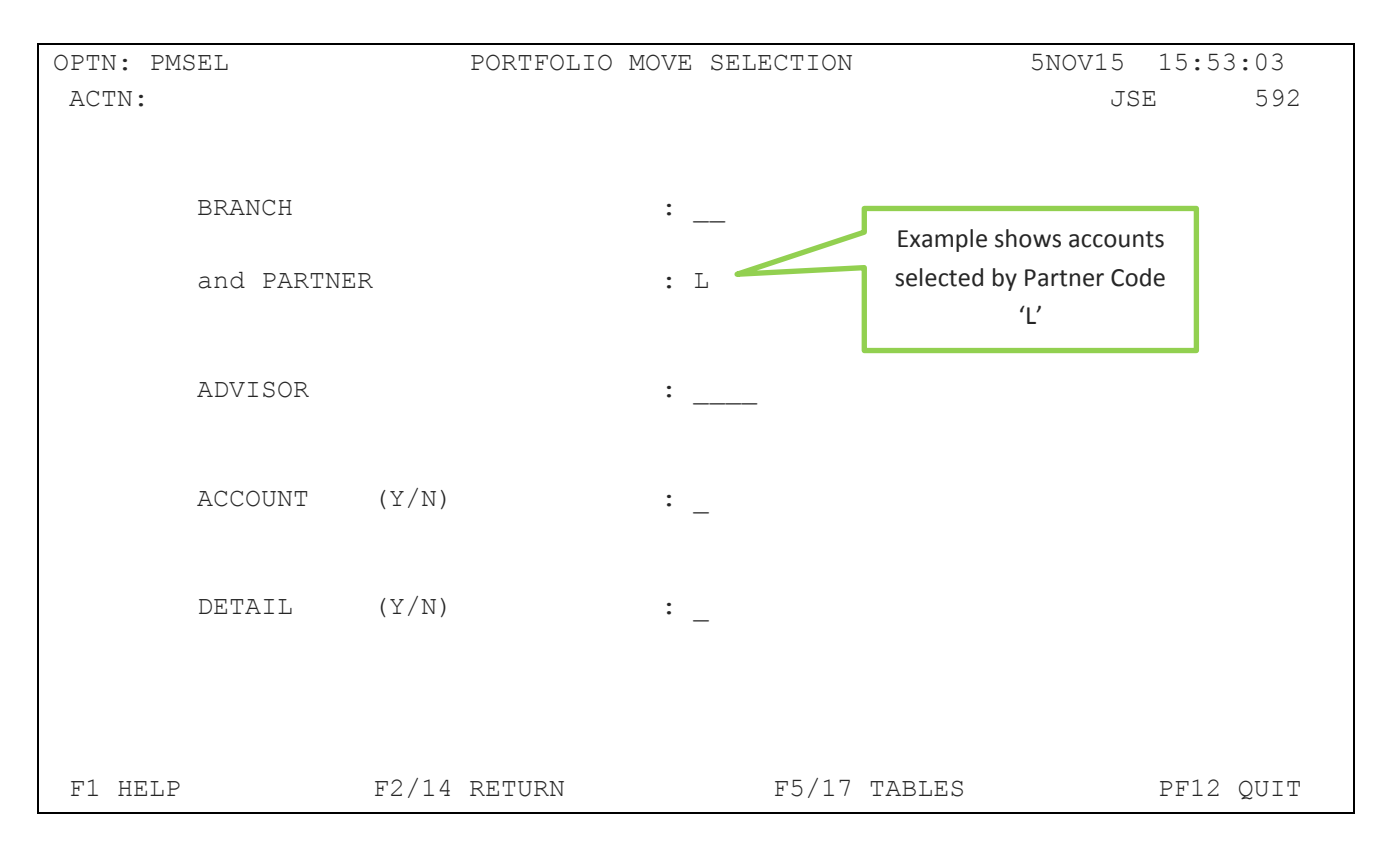

## Field Descriptions:

BRANCH

### BRANCH CODE

The user is able to search for Accounts/Portfolios using the branch code and/or partner.

| PARTNER      | PARTNER CODE<br>The user is able to search for Accounts/Portfolios using the partner code and/or<br>branch code.                                                                                                    |
|--------------|----------------------------------------------------------------------------------------------------|
| ADVISOR      | ADVISOR CODE<br>The user is able to search for Accounts/Portfolios using the Advisor code. The<br>Advisor Code may only be used if the Branch and Partner Codes are not used. The<br>error code 'BRN OR PARTNER INVALID' will be displayed if the incorrect<br>combination is entered.                                                                                                    |
| ACCOUNT(Y/N) | ACCOUNT (YES OR NO)<br>This field, if selected will change the online display screen to a grid, allowing the<br>user to load an unrelated list of accounts, as opposed to the accounts related by<br>Branch/Partner code or Advisor code.                                                                                                    |
|              | NOTE: If Account Y/N is Y then Detail Y/N must remain N to allow for a list of accounts to be loaded. Once the list is loaded the detail can be view by using the PF3 Key.                                                                                                    |
| DETAIL(Y/N)  | DETAIL (YES OR NO)<br>This parameter controls whether the underlying holdings are initially displayed for<br>each account or not.<br>If Y, each account and its underlying holdings will be displayed, allowing<br>the user to F8 to the following pages.<br>If N, only the first line Account information will be displayed. The user<br>must expand the view using the F3 key to display the underlying holdings.<br>F2 returns the user to the consolidated view. |
|              | NOTE: The user must be in the consolidated view to change the settlement date or process the Portfolio Move.                                                                                                    |

Once the screen is populated with the data, the user must enter the Receiving Brokers Numeric Code, the reason and the settlement date.

## 6.1.1 Accounts related by Branch, Partner or Advisor

NOTE: If the Details Y/N is N then the underlying holdings will not be shown, only a list of the accounts to be transferred. Pressing PF3 expands the view to show the holdings.

The PMSEL screen that follows shows the filter DETAIL = N.

| OPTN: PMSEL BCS/A:      | : PORTFOLIO MOVE SELECTION | 5NOV15 15:54:19            |
|-------------------------|----------------------------|----------------------------|
| ACTN:                   |                            | JSE 592                    |
| BRANCH :                | REC BRK NUMERIC CI         | DE                         |
| PARTNER : L             | REC BRK ALPHA CDE          | :                          |
| ADVISOR :               | REC BRK NAME :             |                            |
| REASON :                |                            | _ DETAILS (Y/N): N         |
| SETTLEMENT DATE : 20151 | 1106 SWIFT MSG Y/N : _     | UPDATE (Y/N):              |
| ACC CDE ACCOUNT         | I NAME N/R                 | REC BRK ACC CDE            |
| 1802024 SAMUELS A       |                            | ٨                          |
| 2800001 LINDER M        |                            |                            |
| 2800019 DU PLESSIS      | С                          |                            |
|                         | 1                          |                            |
|                         |                            | Enter receiving brokers    |
|                         |                            |                            |
|                         |                            | Account Numbers here.      |
|                         |                            |                            |
|                         |                            |                            |
|                         |                            |                            |
|                         |                            |                            |
|                         |                            |                            |
| PF1 HELP PF2 RETURN     | PF3 DETAILS PF5 TABLES PE  | 77 PREV PF8 NEXT PF12 QUIT |
|                         |                            |                            |

0

2400.00

720.00

PF7 PREV PF8 NEXT PF12 QUIT

OPTN: PMSEL BCS/A: PORTFOLIO MOVE SELECTION 5NOV15 15:55:59 ACTN: JSE 592 000 BRANCH : REC BRK NUMERIC CDE REC BRK ALPHA CDE : \_\_\_\_ PARTNER : L ADVISOR : REC BRK NAME : REASON : DETAILS (Y/N) : N SETTLEMENT DATE : 20151106 SWIFT MSG Y/N : N/R ACC CDE ACCOUNT NAME REC BRK ACC CDE QUANTITY INSTR INSTR NAME VALUE PFV COST SAMUELS A 1802024 0 Detail - First AFX 3 AFROX 2000 29800.00 60000.00 Row 704 AGL 1 ANGLO 105226.88 207827.18 1 AMPLATS 600 180228.00 399204.42 AMS 2 ASPEN 4500 1399500.00 995626.27 APN Detail - Second 0 ARGENT 3000 ART 12030.00 47458.16 Row 2300 1 BHPBILL 513199.00 458433.72 BIL 1000 1 BASREAD 14400.00 75625.43 BSR BTI 0 BATS Press PF2 to return to the 1791950.00 634363.26

consolidated view before you

can UPDATE the Selection

PF5 TABLES

The PMSEL screen that follows shows the filter DETAIL = Y or after PF3 is pressed.

#### Field Descriptions:

PF1 HELP

2800001

ACL

LINDER M

PF2 RETURN

1 ARCMITTAL

| BRANCH              | BRANCH CODE                                                                                                    |
|---------------------|----------------------------------------------------------------------------------------------------|
|                     | The branch code entered on the filter panel will be displayed.                                                                                                  |
| PARTNER             | PARTNER CODE                                                                                                    |
|                     | The Partner code entered on the filter panel will be displayed.                                                                                                 |
| ADVISOR             | ADVISOR CODE                                                                                                    |
|                     | The Advisor code entered on the filter panel will be displayed.                                                                                                 |
| REC BRK NUMERIC CDE | RECEIVING BROKER NUMERIC CODE                                                                                                    |
|                     | The user must enter the numeric code of the broker to whom the portfolio or portfolios are to be transferred. The system will validate the broker numeric code. |
| REC BRK ALPHA CDE   | RECEIVING BROKER ALPHA CODE                                                                                                    |
|                     | The alpha code of the Receiving Broker will be displayed.                                                                                                    |
| REC BRK NAME        | RECEIVING BROKER NAME                                                                                                    |

The name of the Receiving Broker will be displayed.

| REASON                                                                   | REASON<br>This is an optional field where the user may enter the reason for the Portfolio<br>Move (Field Length is 50 Characters).                                                                                                    |
|--------------------------------------------------------------------------|----------------------------------------------------------------------------------------------------|
| SETTLEMENT DATE                                                          | SETTLEMENT DATE<br>The settlement date entered by the delivering broker will be displayed. The user<br>may enter the settlement date for this Portfolio Move. The system will default to<br>the current date. This is the date on which the transfer instructions will settle at<br>the CSDPs.                                                                                                    |
| SWIFT MSG                                                                | SWIFT MESSAGE INDICATOR<br>At this time the Swift Message indicator is irrelevant as the Swift messages will be<br>suppressed. Once the CSDP's are ready to respond to messages this functionality<br>will be introduced.                                                                                                    |
| UPDATE(Y/N)                                                              | UPDATE (YES OR NO)<br>The user must update this field to Y for the transaction to move to the next screen.<br>If the user enters N the portfolio move will not be saved.<br><b>NOTE: The user must be in the consolidated view (DETAILS = N) to change any</b>                                                                                                    |
|                                                                          | values or to UPDATE the transaction. Press PF2 to return to the consolidated view.                                                                                                    |
|                                                                          | values or to UPDATE the transaction. Press PF2 to return to the consolidated view.<br>Press ENTER again to confirm the acceptance                                                                                                    |
| Detail - First Row:                                                      | values or to UPDATE the transaction. Press PF2 to return to the consolidated view.<br>Press ENTER again to confirm the acceptance                                                                                                    |
| Detail - First Row:<br>ACC CDE                                           | values or to UPDATE the transaction. Press PF2 to return to the consolidated view.         Press ENTER again to confirm the acceptance         ACCOUNT CODE         The Account Codes of all active accounts found that comply with the filter parameters will be displayed.                                                                                                    |
| Detail - First Row:<br>ACC CDE<br>ACCOUNT NAME                           | values or to UPDATE the transaction. Press PF2 to return to the consolidated view.         Press ENTER again to confirm the acceptance         ACCOUNT CODE         The Account Codes of all active accounts found that comply with the filter parameters will be displayed.         ACCOUNT NAME         The short name of the identified accounts will be displayed.                                                                                                    |
| Detail - First Row:<br>ACC CDE<br>ACCOUNT NAME<br>N/R                    | values or to UPDATE the transaction. Press PF2 to return to the consolidated view.         Press ENTER again to confirm the acceptance         ACCOUNT CODE         The Account Codes of all active accounts found that comply with the filter parameters will be displayed.         ACCOUNT NAME         The short name of the identified accounts will be displayed.         NON-RESIDENT INDICATOR         The non-resident indicator of the account will be displayed.                                                                                                    |
| Detail - First Row:<br>ACC CDE<br>ACCOUNT NAME<br>N/R<br>REC BRK ACC CDE | values or to UPDATE the transaction. Press PF2 to return to the consolidated view.         Press ENTER again to confirm the acceptance         ACCOUNT CODE         The Account Codes of all active accounts found that comply with the filter parameters will be displayed.         ACCOUNT NAME         The short name of the identified accounts will be displayed.         NON-RESIDENT INDICATOR         The non-resident indicator of the account will be displayed.         RECEIVING BROKERS ACCOUNT CODE         The user may enter the Receiving Brokers account codes in this field. |

Detail - Second Row:

| INSTR          | INSTRUMENT                                                                             |
|----------------|----------------------------------------------------------------------------------------|
|                | This field displays the Instrument alpha of the listed equity instruments that qualify |
|                | to be displayed.                                                                       |
|                |                                                                                        |
| INSTR NAME     | INSTRUMENT NAME                                                                        |
|                | The short name of the instrument will be displayed.                                    |
| OUANTITY       | QUANTITY                                                                               |
|                | The quantity of shares available to be transferred will be displayed. This quantity is |
|                | determined similar to the way electronic pledge is calculated. For a Portfolio         |
|                | Move, the user cannot change this quantity.                                            |
|                |                                                                                        |
| VALUE          | VALUE                                                                                  |
|                | The value of the shares to be transferred will be displayed. The value is calculated   |
|                | as Available Quantity x Closing Price of the previous trading day.                     |
| PORTFOLIO COST | PORTFOLIO COST                                                                         |
|                | The portfolio cost total of the shares available for transfer will be displayed        |
|                |                                                                                        |
| Function Keys: |                                                                                        |

- F1 HELP facility
- F2 RETURN to previous screen
- F7 Page BACK to Previous Page once paged forward
- F8 Page forward to NEXT Page if more entries exist
- F12 Exit BDA

## 6.1.2 List of Accounts

If the user enters ACCOUNT Y/N as a Y, the screen will not display any accounts but allow the user to enter a list of accounts one below the other in the account code column of the grid. Once the page is full the user may page to the next page. The accounts will be validated and the names displayed. The user is able to page back if necessary.

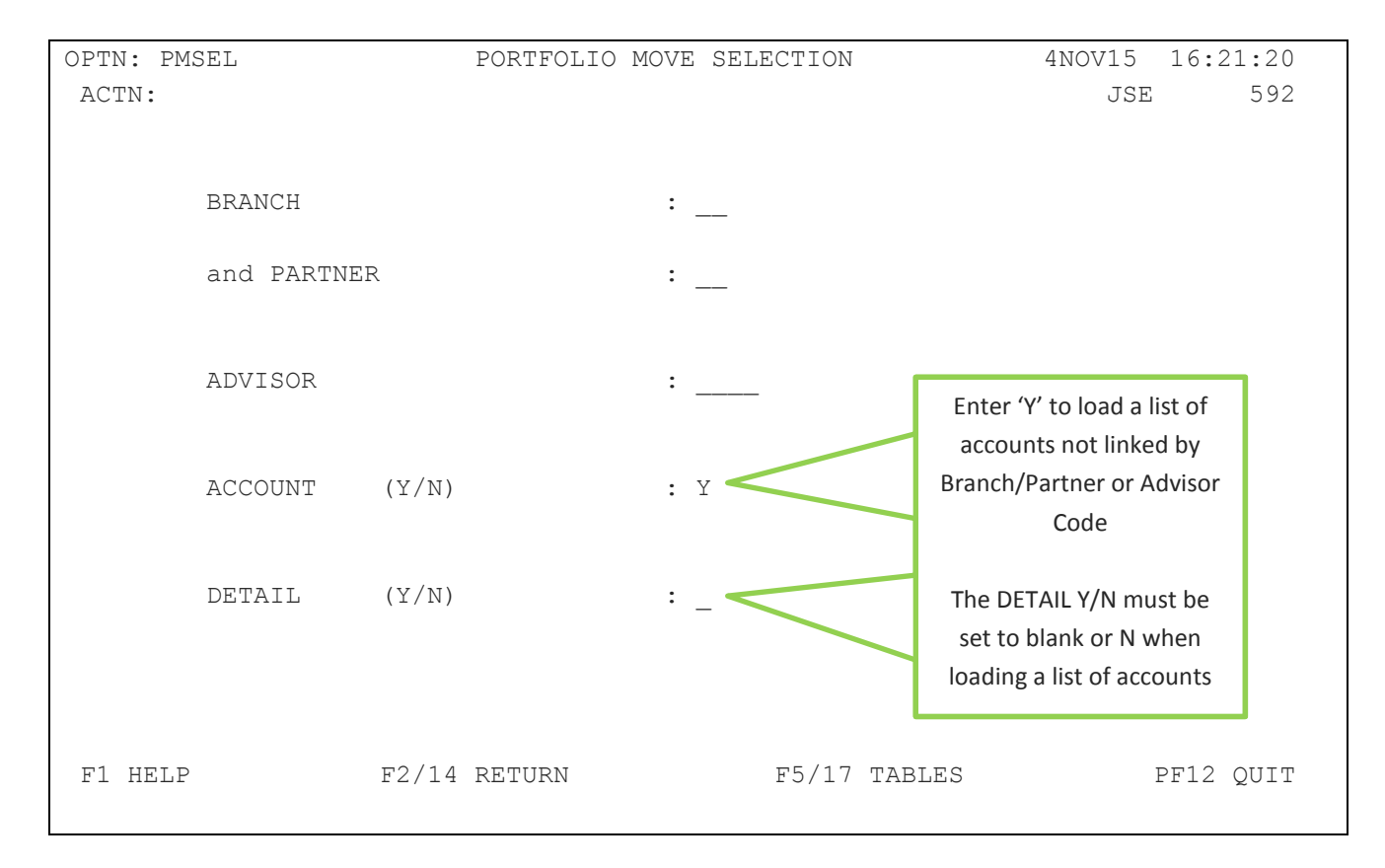

The user may change or delete account numbers provided the transaction has not been updated.

The PMSEL screen that follows shows the filter ACCOUNT = Y after the accounts have been entered.

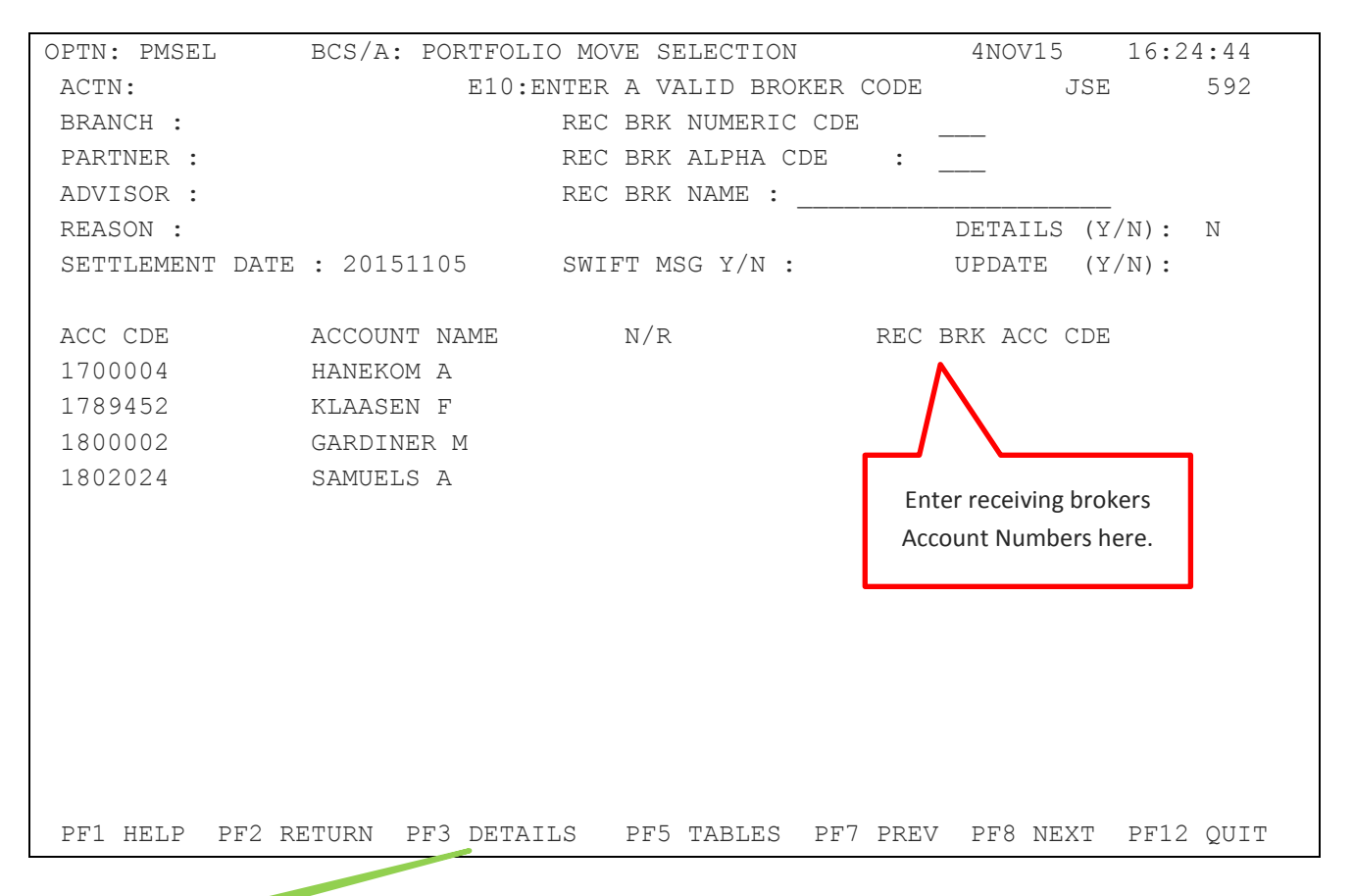

Once the accounts have all been listed, the user is able to expand the accounts to show the detail of the shares by pressing PF3. Press PF2 to return to the consolidated view and UPDATE

Irrespective of how the data was populated, the user must update the transaction (Update Y/N) once the selection has been made. A Portfolio Move Reference Number will be generated. This number must be noted for future use and communicated to the opposite member. Once updated, the data will move to the Portfolio Move Delivery Screen (PMDLV).

| OPTN: PMSEL BCS/A: P     | ORTFOLIO MOVE SELE   | CTION             | 6NOV15 1    | 0:51:01  |
|--------------------------|----------------------|-------------------|-------------|----------|
| ACTN:                    | 480: RECORD ADDE     | D: PM00000023     | JSE         | 592      |
| BRANCH :                 | REC BRK NU           | MERIC CDE 013     | 3           |          |
| PARTNER : L              | REC BRK AL           | PHACDE : ARI      | M           |          |
| ADVISOR :                | REC BRK NAI          | 4E . AMORIM SECUE | RITIES (P   |          |
| REASON : TRANSFERRED TO  | AMORIM SECURITIES    | DH                | ETAILS (Y/N | ): N     |
| SETTLEMENT DATE : 201511 | 09 SWIFT MSG         | N:N UI            | PDATE (Y/N  | ): N     |
| ACC CDE ACCOUNT          | NAME N/R             | REC BRI           | K ACC CDE   |          |
| 1802024 SAMUELS A        | //                   |                   |             |          |
| 2800001 LINDER M         |                      |                   |             |          |
| 2800019 DU PLESSIS C     | /                    |                   |             |          |
|                          | Press Enter again    |                   |             |          |
|                          | for it to accept and |                   |             |          |
|                          | generate a           |                   |             |          |
|                          | Reference Number     |                   |             |          |
|                          |                      |                   |             |          |
|                          |                      |                   |             |          |
|                          |                      |                   |             |          |
| PF1 HELP PF2 RETURN PF   | 3 DETAILS PF5 TAI    | 3LES PF7 PREV B   | PF8 NEXT P  | F12 QUIT |

### 6.2 Portfolio Move Delivery (PMDLV)

The data is then displayed on the Portfolio Move Delivery screen. The authoriser must enter the Receiving Members numeric code the Portfolio Move Reference Number and DETAILS Y or N. in order to display the data.

| OPTN: PMDLV            | PORTFOLIO MOVE | DELIVERY  | 5NOV15                                    | 16:14:52  |
|------------------------|----------------|-----------|-------------------------------------------|-----------|
| ACTN:                  |                |           | JSE                                       | 592       |
|                        |                |           |                                           |           |
|                        |                |           |                                           |           |
|                        |                |           |                                           |           |
| RECEIVING BROKER:      | 013            |           |                                           |           |
|                        |                |           |                                           |           |
|                        |                |           |                                           |           |
| DODWEOLIO MOVE DEE NO. |                |           |                                           |           |
| PORTFOLIO MOVE REF NO: | PM00000023     |           |                                           |           |
|                        |                |           |                                           |           |
|                        |                |           | 6 . I. I. I. I. I. I. I. I. I. I. I. I. I |           |
| DETAIL (Y/N):          | Y              | System de | efault is N if this field is              |           |
|                        |                |           | left blank                                |           |
|                        |                |           |                                           |           |
|                        |                |           |                                           |           |
|                        |                |           |                                           |           |
|                        |                |           |                                           |           |
|                        |                |           |                                           |           |
| PF1 HLP P              | F2 RETURN      | PF4       | MAIN                                      | PF12 EXIT |

Field Descriptions:

| RECEIVING BROKER      | RECEIVING BROKER<br>To display the Portfolio Move the authoriser must entered the Numeric Code of<br>the Receiving Broker.                                                                                                    |
|-----------------------|----------------------------------------------------------------------------------------------------|
| PORTFOLIO MOVE REF NO | PORTFOLIO MOVE REFERENCE NUMBER<br>The Portfolio Move Reference number generated on the ATSEL screen must be<br>entered.                                                                                                    |
| DETAIL(Y/N)           | DETAIL (YES OR NO)<br>The authoriser may choose to display the underlying holdings or not when they<br>initially filter the data. The default will be <u>No</u> detail.<br>If Y, each account and its underlying holdings will be displayed, allowing<br>the user to PF8 to the following pages.<br>If No, only the first line Account information will be displayed. The user<br>may then use the PF3 key to display the underlying data. |

The PMDLV screen will display the selected record.

| OPTN: PMDLV BCS/A: P      | ORTFOLIO MOVE DELIVERY | 6NOV15 10:59:37        |
|---------------------------|------------------------|------------------------|
| ACTN:                     |                        | JSE 592                |
| BRANCH :                  | REC BRK NUMERIC        | CDE 013                |
| PARTNER : L               | REC BRK ALPHA CI       | DE : ARM               |
| ADVISOR :                 | REC BRK NAME : 2       | AMORIM SECURITIES (P   |
| SAT APPROVED Y/N : _      | PORTFOLIO MOVE P       | REF NO.: PM00000023    |
| REASON : TRANSFERRED TO . | AMORIM SECURITIES      | DETAILS : Y            |
| SETTLEMENT DATE : 201511  | 06 SWIFT MSG Y/N :     | Y PROCESS TRF Y/N : _  |
|                           |                        |                        |
| ACC CDE ACCOUNT NAME      | N/R                    | REC BRK ACC CDE        |
| INSTR INSTR NAME B.       | ATCH QTY BATCH VALUE   | CURR QTY PFV COST      |
| 1802024 SAMUELS A         |                        | 0                      |
| AFX 3 AFROX               | 2000 29800.00          | 2000 60000.00          |
| AGL 1 ANGLO               | 704 105226.88          | 704 207827.18          |
| AMS 1 AMPLATS             | 600 180228.00          | 600 399204.42          |
| APN 2 ASPEN               | 4500 1399500.00        | 4500 995626.27         |
| ART 0 ARGENT              | 3000 12030.00          | 3000 47458.16          |
| BIL 1 BHPBILL             | 2300 513199.00         | 2300 458433.72         |
| BSR 1 BASREAD             | 4000 14400.00          | 4000 75625.43          |
| BTI O BATS                | 2500 1791950.00        | 2500 634363.26         |
| 2800001 LINDER M          |                        | 0                      |
|                           |                        |                        |
| PF1 HELP PF2 RETURN       | PF5 TABLES PF7 PI      | REV PF8 NEXT PF12 QUIT |

### Field Descriptions:

| BRANCH              | BRANCH CODE                                                                                             |
|---------------------|----------------------------------------------------------------------------------------------------|
|                     | The Branch code will be displayed if the accounts to be moved were selected by                          |
|                     | Branch.                                                                                                 |
| PARTNER             | PARTNER CODE                                                                                            |
|                     | The Partner code will be displayed if the accounts to be moved were selected by                         |
|                     | Partner.                                                                                                |
| ADVISOR             | ADVISOR CODE                                                                                            |
|                     | The Advisor code will be displayed if the accounts to be moved were selected by $\label{eq:constraint}$ |
|                     | Advisor.                                                                                                |
| REC BRK NUMERIC CDE | RECEIVING BROKER NUMERIC CODE                                                                           |
|                     | The Receiving Broker's numeric code will be displayed.                                                  |

| REC BRK ALPHA CDE       | RECEIVING BROKER ALPHA CODE                                                                         |                                                                                                    |  |  |  |
|-------------------------|----------------------------------------------------------------------------------------------------|----------------------------------------------------------------------------------------------------|--|--|--|
|                         | The Receiving Broker's alpha code associated with the above numeric code v                          |                                                                                                    |  |  |  |
|                         | displayed.                                                                                          |                                                                                                    |  |  |  |
| REC BRK NAME            | RECEIVING BROKER                                                                                    | NAME                                                                                                    |  |  |  |
|                         | The name of the Rec                                                                                 | eiving Broker will be displayed.                                                                                               |  |  |  |
| SAT APPROVED            | SETTLEMENT AUTHO                                                                                    | DRITY APPROVED                                                                                                    |  |  |  |
|                         | Discontinued                                                                                        |                                                                                                    |  |  |  |
| PORTFOLIO MOVE          | PORTFOLIO MOVE R                                                                                    | EFERENCE NUMBER                                                                                                    |  |  |  |
| REF NO                  | The system generat<br>screen will be displa                                                         | The system generated Portfolio Move Reference Number entered on the filter screen will be displayed.                           |  |  |  |
| REASON                  | REASON                                                                                              |                                                                                                    |  |  |  |
|                         | The reason entered                                                                                  | by the selecting user will be displayed. The authorising user                                                                  |  |  |  |
|                         | may override it or er                                                                               | iter a reason (Field Length is 50 Characters).                                                                                 |  |  |  |
| SETTLEMENT DATE         | SETTLEMENT DATE                                                                                     |                                                                                                    |  |  |  |
|                         | The authorising use                                                                                 | r may override the settlement date entered for this Portfolio<br>ate on which the transactions will settle on BDA. The default |  |  |  |
|                         | settlement date is T + 1 but it may be changed to the current date or another dat                   |                                                                                                    |  |  |  |
|                         | in the future.                                                                                      |                                                                                                    |  |  |  |
| SWIFT MSG               | SWIFT MESSAGE IND                                                                                   | DICATOR                                                                                                    |  |  |  |
|                         | At this time the Swit                                                                               | ft Message indicator is irrelevant as the Swift messages will be                                                               |  |  |  |
|                         | suppressed. Once the CSDP's are ready to respond to messages this functionality will be introduced. |                                                                                                    |  |  |  |
|                         |                                                                                                    |                                                                                                    |  |  |  |
| PROCESS TRANSFER (Y//N) | PROCESS TRANSFER (YES OR NO)                                                                        |                                                                                                    |  |  |  |
|                         | Unce the user has cr                                                                                | e accounts and positions will be populated on the PORTEOLIO                                                                    |  |  |  |
|                         | i in                                                                                                | OVE RECEIVED screen (PMREC) of the Receiving Broker                                                                            |  |  |  |
|                         | N Th                                                                                                | e data will not be populated to the PMREC screen.                                                                              |  |  |  |
|                         | А                                                                                                   | new Portfolio Move would have to be done to correct this as                                                                    |  |  |  |
|                         | the                                                                                                 | e only error could be the selection of the incorrect accounts.                                                                 |  |  |  |
|                         | Re                                                                                                  | jected Portfolio Moves will be cleared off the system after 30                                                                 |  |  |  |
|                         | da                                                                                                  | ys.                                                                                                    |  |  |  |

Detail - First Row:

| ACC CDE              | ACCOUNT CODE<br>The Account Codes of all accounts selected on PMSEL will be displayed.                                                                                                    |
|----------------------|----------------------------------------------------------------------------------------------------|
| ACCOUNT NAME         | ACCOUNT NAME<br>The Short Names of the identified accounts will be displayed.                                                                                                    |
| N/R                  | NON-RESIDENT INDICATOR<br>The Non-resident indicator of the account will be displayed.                                                                                                    |
| REC BRK ACC CDE      | RECEIVING BROKER ACCOUNT CODE<br>The Receiving Brokers account code will be displayed.                                                                                                    |
| Detail - Second Row: |                                                                                                    |
| INSTR                | INSTRUMENT<br>This field will display the Instrument alphas of the available instruments.                                                                                                    |
| INSTR NAME           | INSTRUMENT NAME<br>The short name of the instruments will be displayed.                                                                                                    |
| QUANTITY             | QUANTITY<br>The quantity of shares available to be transferred will be displayed. This quantity is<br>determined similar to the way Electronic Pledge is calculated. This quantity cannot<br>be changed when doing a Portfolio Move. |
| VALUE                | VALUE<br>The value of the shares to be transferred will be displayed. The value is calculated<br>as Available Quantity x Closing Price of the previous trading day.                                                                  |
| PORTFOLIO COST       | PORTFOLIO COST<br>The portfolio cost total of the shares available for transfer will be displayed.                                                                                                    |

## Function Keys:

- F1 HELP facility
- F2 RETURN to previous screen
- F7 Page BACK to Previous Page once paged forward
- F8 Page forward to NEXT Page if more entries exist
- F12 Exit BDA

After checking the data and the Settlement Date, the user must enter Y to process or N to reject the transfer.

| OPTN: PMD                                                                                                    | LV BCS/A:                                                                                                    | PORTFOLIO MO                                                                                                    | OVE DELIVERY                                                                                                    | 6NC                                                                                                    | DV15 11:19:06                                                                                                    |
|----------------------------------------------------------------------------------------------------|----------------------------------------------------------------------------------------------------|----------------------------------------------------------------------------------------------------|----------------------------------------------------------------------------------------------------|----------------------------------------------------------------------------------------------------|----------------------------------------------------------------------------------------------------|
| ACTN:                                                                                                    |                                                                                                    | 456: SUC                                                                                                    | CESSFUL UPDATE                                                                                                    |                                                                                                    | JSE 592                                                                                                    |
| BRANCH :                                                                                                    |                                                                                                    | REG                                                                                                    | C BRK NUMERIC C                                                                                                    | CDE 013                                                                                                    |                                                                                                    |
| PARTNER                                                                                                    | : L                                                                                                    | REG                                                                                                    | C BRK ALPHA CDE                                                                                                    | : ARM                                                                                                    |                                                                                                    |
| ADVISOR                                                                                                    | :                                                                                                    | REC                                                                                                    | C BRK NAME : AM                                                                                                    | MORIM SECURITI                                                                                                    | IES (P                                                                                                    |
| SAT APPR                                                                                                    | OVED Y/N :                                                                                                    | POF                                                                                                    | RTFOLIO MOVE RE                                                                                                    | EF NO.: PM0000                                                                                                    | 00023                                                                                                    |
| REASON :                                                                                                    | TRANSFERRED TO                                                                                                    | ) AMORIM SECU                                                                                                    | JRITIES                                                                                                    |                                                                                                    | DETAILS : Y                                                                                                    |
| SETTLEME                                                                                                    | NT DATE : 20151                                                                                                    | .106 SWI                                                                                                    | LFT MSG Y/N : Y                                                                                                    | PROCES                                                                                                    | SS TRF Y/N :                                                                                                    |
|                                                                                                    |                                                                                                    |                                                                                                    |                                                                                                    |                                                                                                    | _                                                                                                    |
| ACC CDE                                                                                                    | ACCOUNT NAME                                                                                                    |                                                                                                    | N/R                                                                                                    | REC E                                                                                                    | BRK ACC CDE                                                                                                    |
| INSTR                                                                                                    | INSTR NAME                                                                                                    | BATCH QTY                                                                                                    | BATCH VALUE                                                                                                    | CURR QTY                                                                                                    | PFV COST                                                                                                    |
| 1802024                                                                                                    | SAMUELS A                                                                                                    |                                                                                                    |                                                                                                    |                                                                                                    | 0                                                                                                    |
| AFX                                                                                                    | 3 AFROX                                                                                                    | 2000                                                                                                    | 29800.00                                                                                                    | 2000                                                                                                    | 60000.00                                                                                                    |
| AGL                                                                                                    | 1 ANGLO                                                                                                    | 704                                                                                                    | 105226.88                                                                                                    | 704                                                                                                    | 207827.18                                                                                                    |
| AMS                                                                                                    | 1 AMPLATS                                                                                                    | 600                                                                                                    | 180228.00                                                                                                    | 600                                                                                                    | 399204.42                                                                                                    |
| APN                                                                                                    | 2 ASPEN                                                                                                    | 4500                                                                                                    | 1399500.00                                                                                                    | 4500                                                                                                    | 995626.27                                                                                                    |
| ART                                                                                                    | 0 ARGENT                                                                                                    | 3000                                                                                                    | 12030.00                                                                                                    | 3000                                                                                                    | 47458.16                                                                                                    |
| BIL                                                                                                    | 1 BHPBILL                                                                                                    | 2300                                                                                                    | 513199.00                                                                                                    | 2300                                                                                                    | 458433.72                                                                                                    |
| BSR                                                                                                    | 1 BASREAD                                                                                                    | 4000                                                                                                    | 14400.00                                                                                                    | 4000                                                                                                    | 75625.43                                                                                                    |
| BTI                                                                                                    | 0 BATS                                                                                                    | 2500                                                                                                    | 1791950.00                                                                                                    | 2500                                                                                                    | 634363.26                                                                                                    |
| 2800001                                                                                                    | LINDER M                                                                                                    |                                                                                                    |                                                                                                    |                                                                                                    | 0                                                                                                    |
|                                                                                                    |                                                                                                    |                                                                                                    |                                                                                                    |                                                                                                    |                                                                                                    |
| PF1 HELP                                                                                                    | PF2 RETURN                                                                                                    | I PF5 TABI                                                                                                    | LES PF7 PRE                                                                                                    | IV PF8 NEX                                                                                                    | KT PF12 QUIT                                                                                                    |
| BRANCH :<br>PARTNER<br>ADVISOR<br>SAT APPR<br>REASON :<br>SETTLEME<br>ACC CDE<br>INSTR<br>1802024<br>AFX<br>AGL<br>AMS<br>APN<br>ART<br>BIL<br>BSR<br>BTI<br>2800001<br>PF1 HELP | : L<br>:<br>OVED Y/N : _<br>TRANSFERRED TO<br>NT DATE : 20151<br>ACCOUNT NAME<br>INSTR NAME<br>SAMUELS A<br>3 AFROX<br>1 ANGLO<br>1 AMPLATS<br>2 ASPEN<br>0 ARGENT<br>1 BHPBILL<br>1 BASREAD<br>0 BATS<br>LINDER M<br>PF2 RETURN | REC<br>REC<br>POH<br>D AMORIM SECU<br>106 SWI<br>BATCH QTY<br>2000<br>704<br>600<br>4500<br>3000<br>2300<br>4000<br>2500 | C BRK NUMERIC C<br>C BRK ALPHA CDE<br>C BRK NAME : AN<br>RTFOLIO MOVE RE<br>JRITIES<br>IFT MSG Y/N : Y<br>N/R<br>BATCH VALUE<br>29800.00<br>105226.88<br>180228.00<br>1399500.00<br>12030.00<br>513199.00<br>14400.00<br>1791950.00 | CDE 013<br>CDE 013<br>CDE 013<br>CORNAL SECURITION<br>CF NO.: PM0000<br>CORNAL PROCES<br>REC H<br>CURR QTY<br>2000<br>704<br>600<br>4500<br>3000<br>2300<br>4000<br>2500<br>CV PF8 NEX | LES (P<br>DO0023<br>DETAILS : Y<br>SS TRF Y/N : _<br>BRK ACC CDE<br>PFV COST<br>0<br>60000.00<br>207827.18<br>399204.42<br>995626.27<br>47458.16<br>458433.72<br>75625.43<br>634363.26<br>0<br>XT PF12 QUIT |

## 6.3 Portfolio Move Receipt (PMREC)

The delivering member must notify the receiving member once the Portfolio Move has been processed. The Reference Number must be included in the notification.

The user at the Receiving Member's office must access the Portfolio Move Received (PMREC) screen in order to accept the Portfolio Move.

The Delivering Member's Numeric Code and the Portfolio Move Reference Number must be entered to display the data.

| OPTN: PMREC                                                                                                 | PORTFOLI                                                                                          | IO MOVE RECEI                                                            | IVED                                                                                              | 06NOV15                  | 11:43:04                                                                                                    |
|----------------------------------------------------------------------------------------------------|---------------------------------------------------------------------------------------------------|--------------------------------------------------------------------------|---------------------------------------------------------------------------------------------------|--------------------------|----------------------------------------------------------------------------------------------------|
| ACTN:                                                                                                    | 560: I                                                                                            | ENTER CHANGES                                                            | S REQUIRED                                                                                        | A                        | ARM 592                                                                                                    |
| DEL BRK NUMERIC (                                                                                           | CDE: 84                                                                                           | PORTFOL                                                                  | JO MOVE REF 1                                                                                     | NO : PM0                 | 00000023                                                                                                    |
| DEL BRK ALPHA CDE                                                                                           | E: JSE                                                                                            | SETTLEM                                                                  | IENT DATE:                                                                                        | 201                      | 51106                                                                                                    |
| DEL BRK NAME: C                                                                                             | JSE SECURITIES                                                                                    | ACCEPT                                                                   | PORTFOLIO MOV                                                                                     | /E (Y/N):                | _                                                                                                    |
| SAT APPROVED Y/N                                                                                            |                                                                                                   | ACCEPT                                                                   | BRK CDE: 13                                                                                       |                          |                                                                                                    |
| REASON.: TRANSFE                                                                                            | ERRED TO AMORIM S                                                                                 | SECURITIES                                                               | SWI                                                                                               | IFT MSG:                 | Y                                                                                                    |
| DEL BRK ACCOUNT N<br>ACC CDE INSTR I                                                                        | NAME N/R<br>INSTR NAME (                                                                          | QUANTITY                                                                 | RI<br>PFV COST A(                                                                                 | EC BRK A<br>CC CDE       | ACC NAME N/R                                                                                                    |
|                                                                                                    |                                                                                                   |                                                                          |                                                                                                   |                          |                                                                                                    |
| 1802024 SAMUELS A                                                                                           | A                                                                                                 |                                                                          |                                                                                                   |                          | If the account                                                                                                    |
| 1802024 SAMUELS A<br>AFX A                                                                                  | A<br>AFROX                                                                                        | 2000                                                                     | 60000.00                                                                                          |                          | If the account number was not                                                                                                    |
| 1802024 SAMUELS A<br>AFX A<br>AGL A                                                                         | a<br>Afrox<br>Anglo                                                                               | 2000<br>704                                                              | 60000.00<br>207827.18                                                                             | $\overline{\overline{}}$ | If the account<br>number was not<br>entered by the                                                                                                    |
| 1802024 SAMUELS A<br>AFX A<br>AGL A<br>AMS A                                                                | A<br>AFROX<br>ANGLO<br>AMPLATS                                                                    | 2000<br>704<br>600                                                       | 60000.00<br>207827.18<br>399204.42                                                                | 7                        | If the account<br>number was not<br>entered by the<br>Delivering broker                                                                                                    |
| 1802024 SAMUELS A<br>AFX A<br>AGL A<br>AMS A<br>APN A                                                       | A<br>AFROX<br>ANGLO<br>AMPLATS<br>ASPEN                                                           | 2000<br>704<br>600<br>4500                                               | 60000.00<br>207827.18<br>399204.42<br>995626.27                                                   | $\overline{\langle}$     | If the account<br>number was not<br>entered by the<br>Delivering broker<br>press Enter to                                                                                                    |
| 1802024 SAMUELS A<br>AFX A<br>AGL A<br>AMS A<br>APN A<br>ART A                                              | A<br>AFROX<br>ANGLO<br>AMPLATS<br>ASPEN<br>ARGENT                                                 | 2000<br>704<br>600<br>4500<br>3000                                       | 60000.00<br>207827.18<br>399204.42<br>995626.27<br>47458.16                                       | $\overline{\langle}$     | If the account<br>number was not<br>entered by the<br>Delivering broker<br>press Enter to<br>allow the system                                                                                     |
| 1802024 SAMUELS A<br>AFX A<br>AGL A<br>AMS A<br>APN A<br>ART A<br>BIL B                                     | A<br>AFROX<br>ANGLO<br>AMPLATS<br>ASPEN<br>ARGENT<br>BHPBILL                                      | 2000<br>704<br>600<br>4500<br>3000<br>2300                               | 60000.00<br>207827.18<br>399204.42<br>995626.27<br>47458.16<br>458433.72                          |                          | If the account<br>number was not<br>entered by the<br>Delivering broker<br>press Enter to<br>allow the system                                                                                     |
| 1802024 SAMUELS A<br>AFX A<br>AGL A<br>AMS A<br>APN A<br>ART A<br>BIL B<br>BSR B                            | A<br>AFROX<br>ANGLO<br>AMPLATS<br>ASPEN<br>ARGENT<br>BHPBILL<br>BASREAD                           | 2000<br>704<br>600<br>4500<br>3000<br>2300<br>4000                       | 60000.00<br>207827.18<br>399204.42<br>995626.27<br>47458.16<br>458433.72<br>75625.43              |                          | If the account<br>number was not<br>entered by the<br>Delivering broker<br>press Enter to<br>allow the system<br>to validate the<br>account number                                                |
| 1802024 SAMUELS A<br>AFX A<br>AGL A<br>AMS A<br>APN A<br>ART A<br>BIL B<br>BSR B<br>BTI B                   | A<br>AFROX<br>ANGLO<br>AMPLATS<br>ASPEN<br>ARGENT<br>BHPBILL<br>BASREAD<br>BATS                   | 2000<br>704<br>600<br>4500<br>3000<br>2300<br>4000<br>2500               | 60000.00<br>207827.18<br>399204.42<br>995626.27<br>47458.16<br>458433.72<br>75625.43<br>634363.26 |                          | If the account<br>number was not<br>entered by the<br>Delivering broker<br>press Enter to<br>allow the system<br>to validate the<br>account number                                                |
| 1802024 SAMUELS A<br>AFX A<br>AGL A<br>AMS A<br>APN A<br>ART A<br>BIL B<br>BSR B<br>BTI B                   | A<br>AFROX<br>ANGLO<br>AMPLATS<br>ASPEN<br>ARGENT<br>BHPBILL<br>BASREAD<br>BATS                   | 2000<br>704<br>600<br>4500<br>3000<br>2300<br>4000<br>2500               | 60000.00<br>207827.18<br>399204.42<br>995626.27<br>47458.16<br>458433.72<br>75625.43<br>634363.26 |                          | If the account<br>number was not<br>entered by the<br>Delivering broker<br>press Enter to<br>allow the system<br>to validate the<br>account number<br>(it will display the                        |
| 1802024 SAMUELS A<br>AFX A<br>AGL A<br>AMS A<br>APN A<br>ART A<br>BIL B<br>BSR B<br>BTI B<br>PF1 HELP PF2 F | A<br>AFROX<br>ANGLO<br>AMPLATS<br>ASPEN<br>ARGENT<br>BHPBILL<br>BASREAD<br>BATS<br>RETURN PF5 ACI | 2000<br>704<br>600<br>4500<br>3000<br>2300<br>4000<br>2500<br>DLS PF7 BA | 60000.00<br>207827.18<br>399204.42<br>995626.27<br>47458.16<br>458433.72<br>75625.43<br>634363.26 | JEXT                     | If the account<br>number was not<br>entered by the<br>Delivering broker<br>press Enter to<br>allow the system<br>to validate the<br>account number<br>(it will display the<br>clients name) after |

Field Descriptions:

| DEL BRK NUMERIC CDE | DELIVERING BROKER NUMERIC CODE<br>The Delivering Broker's numeric code must be entered by the receiver. This field is<br>mandatory. |
|---------------------|----------------------------------------------------------------------------------------------------|
| DEL BRK ALPHA CDE   | DELIVERING BROKERS ALPHA CODE<br>The alpha code of the Delivering Broker will be displayed.                                         |

| DEL BRK NAME          | DELIVERING BROKERS NAME                                                                                 |  |  |  |
|-----------------------|----------------------------------------------------------------------------------------------------|--|--|--|
|                       | The name of the Delivering Broker will be displayed.                                                    |  |  |  |
| PORTFOLIO MOVE REF NO | PORTFOLIO MOVE REFERENCE NUMBER                                                                         |  |  |  |
|                       | The reference number assigned to the portfolio move must be entered. The                                |  |  |  |
|                       | delivering broker must provide this number to the Receiving broker.                                     |  |  |  |
| SETTLEMENT DATE       | SETTLEMENT DATE                                                                                         |  |  |  |
|                       | The settlement date entered by the Delivering Broker will be displayed. The                             |  |  |  |
|                       | Receiving Broker may change the settlement date to a future date provided the Delivering Broker agrees. |  |  |  |
| ACCEPT PORTFOLIO      | ACCEPT PORTFOLIO MOVE (YES OR NO)                                                                       |  |  |  |
| MOVE (Y/N)            | This field allows the receiver to accept the portfolio move or to reject it if it is                    |  |  |  |
|                       | incorrect.                                                                                              |  |  |  |
|                       | Receiving Broker                                                                                        |  |  |  |
|                       | Y The transactions will be generated with the appropriate                                               |  |  |  |
|                       | transaction codes. The client accounts are increased with the                                           |  |  |  |
|                       | holdings and the CS positions on 39008 are updated.                                                     |  |  |  |
|                       | P2 Portfolio Move Receipt                                                                               |  |  |  |
|                       | N The client's holdings are not increased and the CS positions on                                       |  |  |  |
|                       | 39008 are not updated.                                                                                  |  |  |  |
|                       | NOTE: The rejection must be manually communicated to the Delivering                                     |  |  |  |
|                       | Broker as BDA does not send rejection messages to the opposite broker.                                  |  |  |  |
|                       | Delivering Broker                                                                                       |  |  |  |
|                       | Y The transactions will be generated with the appropriate                                               |  |  |  |
|                       | transaction codes. The client accounts are decreased with the                                           |  |  |  |
|                       | holdings and the CS positions on 39008 are updated.                                                     |  |  |  |
|                       | P1 Portfolio Move Delivery                                                                              |  |  |  |
|                       | N The client's holdings are not decreased and the CS positions on                                       |  |  |  |
|                       | 39008 are not updated.                                                                                  |  |  |  |
| SAT APPROVED          | SETTLEMENT AUTHORITY APPROVED                                                                           |  |  |  |
|                       | No longer required                                                                                      |  |  |  |

| ACCEPT BRK CDE      | ACCEPTING BROKER'S NUMERIC CODE                                                       |  |  |
|---------------------|---------------------------------------------------------------------------------------|--|--|
|                     | The receiving broker's numeric code will be displayed.                                |  |  |
| REASON              | REASON                                                                                |  |  |
|                     | The reason for the portfolio move as entered by the Delivering Broker will be         |  |  |
|                     | displayed (Field Length is 50 Characters).                                            |  |  |
| SWIFT MSG           | SWIFT MESSAGE INDICATOR                                                               |  |  |
|                     | At this time the Swift Message indicator is irrelevant as Swift messages will be      |  |  |
|                     | suppressed. Once the CSDP's are ready to respond to messages this functionality       |  |  |
|                     | will be introduced.                                                                   |  |  |
| Detail - First Row: |                                                                                       |  |  |
| DEL BRK ACC CDE     | DELIVERING BROKER ACCOUNT CODE                                                        |  |  |
|                     | The account code in the Delivering Broker's books will be displayed                   |  |  |
| ACCOUNT NAME        | ACCOUNT NAME                                                                          |  |  |
|                     | The short name of the account in the Delivering Brokers books will be displayed.      |  |  |
|                     |                                                                                       |  |  |
| N/R                 | NON RESIDENT INDICATOR                                                                |  |  |
|                     | The non-resident indicator of the account will be displayed.                          |  |  |
| REC BRK ACC CDE     | RECEIVING BROKERS ACCOUNT CODE                                                        |  |  |
|                     | If the Receiving brokers Account Number was not entered by the Delivering             |  |  |
|                     | Broker, the receiving Broker must enter the number on the line in the First Detail    |  |  |
|                     | Row.                                                                                  |  |  |
|                     | If entered by the Delivering broker, this number will be displayed on each line after |  |  |
|                     | the Portfolio Cost; however if it is incorrect the Receiving broker may correct it by |  |  |
|                     | entering the number on the line in the First Detail Row for each account.             |  |  |
| ACCOUNT NAME        | ACCOUNT NAME                                                                          |  |  |
|                     | The account name of the above account will be displayed. This account must exist      |  |  |
|                     | in the Receiving Broker's books as this process does not open an account.             |  |  |
| N/R                 | NON RESIDENT INDICATOR                                                                |  |  |
|                     | The non-resident indicator of the account will be displayed.                          |  |  |
|                     |                                                                                       |  |  |
| INSTR               | INSTRUMENT                                                                            |  |  |
|                     | The instrument codes of the instruments delivered will be displayed                   |  |  |
| INSTR NAME          | INSTRUMENT NAME                                                                       |  |  |
|                     |                                                                                       |  |  |

The names of the available instruments will be displayed

| QUANTITY | QUANTITY<br>The quantity of shares to be transferred will be displayed. This quantity cannot be<br>changed. |
|----------|----------------------------------------------------------------------------------------------------|
| PFV COST | PORTFOLIO COST<br>The portfolio cost total of the shares available for transfer will be displayed.          |

NOTE: The receiver may change this value.

Function Keys:

- F1 HELP facility
- F2 RETURN to previous screen
- F5 Fastpath to ACDLS
- F7 Page BACK to Previous Page once paged forward
- F8 Page forward to NEXT Page if more entries exist
- F12 Exit BDA

Once the user is satisfied that the data is correct they must enter a 'Y' in the ACCEPT PORTFOLIO MOVE Y/N field. The system will ask them to 'Enter' again to implement

It the user enters 'N' in this field the portfolio move will not be processed. The broker must notify the Delivering Broker that the Portfolio Move was rejected.

NOTE: Users must be aware that there is a time lapse between the Receipt and the update in the accounts. This is about 2-3 minutes.

## 6.4 Portfolio Move Enquiry (PMENQ)

### A user may enquire on a Portfolio Move

| OPTN: | PMENQ PORTFOL          | O MOVE ENQUIRY | 6NOV15 | 12:53:09  |
|-------|------------------------|----------------|--------|-----------|
| ACTN  | :                      |                | SPR    | 592       |
|       |                        |                |        |           |
|       | PORTFOLIO MOVE REF NO: |                |        |           |
|       | DELIVERING BROKER:     | -              |        |           |
|       | RECEIVING BROKER:      | -              |        |           |
|       | FROM SETTLE DATE:      |                |        |           |
|       | TO SETTLE DATE:        |                |        |           |
|       | DETAIL (Y/N): _        |                |        |           |
| PF1 I | HELP                   | PF2 RETURN     | E      | PF12 EXIT |

### **Field Descriptions**

| PORTFOLIO MOVE<br>REF NO | PORTFOLIO MOVE REFERENCE NUMBER<br>The user may enter a Portfolio Move Reference number to display only that<br>Portfolio Move                                                                                                    |
|--------------------------|----------------------------------------------------------------------------------------------------|
| DELIVERING BROKER        | DELIVERING BROKER NUMERIC CODE<br>Depending on the role of the broker, the user may choose to enter the broker<br>numeric code of either the Delivering or the Receiving broker in order to display<br>Portfolio Moves actioned by that broker. A broker may wish to view all Portfolio<br>Moves that they have delivered or they may wish to view all portfolio moves they<br>have received from a particular broker |
| RECEIVING BROKER         | RECEIVING BROKER NUMERIC CODE                                                                                                    |

|                  | Depending on the role of the broker, the user may choose to enter the broker<br>numeric code of either the Delivering or the Receiving broker in order to display<br>Portfolio Moves actioned by that broker.                                                                                                    |
|------------------|----------------------------------------------------------------------------------------------------|
| FROM SETTLE DATE | FROM SETTLEMENT DATE<br>This field allows the user to enter a date 'FROM' which to start the search for the<br>Portfolio Moves. If entered, the system will display portfolio moves where the<br>settlement date is equal to or greater than the date entered.                                                                                                    |
| TO SETTLE DATE   | TO SETTLEMENT DATE<br>This field allows the user to enter a 'TO' date which will restrict the data displayed<br>to portfolio moves that occurred on or before the specified date.                                                                                                    |
| DETAIL(Y/N)      | DETAIL (YES OR NO)<br>The user may choose to display the underlying holdings or not when they initially<br>filter the data. The default is 'No' detail.<br>If Yes, each account and its underlying holdings will be displayed allowing<br>the user to F8 to the following pages.<br>If No, only the first line Account information will be displayed. Once<br>displayed, the user may use F3 to expand the display to include the<br>underlying holdings. |

NOTE: The system initially displays the Accounts that are involved in the Portfolio Move. Once the correct account has been found the user can press PF9 to display the details of the holdings. PF9 on the Holdings display will display the full details of the Portfolio Move.

| OPTN: PMENQ       | PORTFOLIO MOVE      | ENQUIRY                   | 13NOV1  | 5 09:29 | :58  |
|-------------------|---------------------|---------------------------|---------|---------|------|
| ACTN:             |                     |                           |         | JSE     | 592  |
| DELIVERING BRK CD | E: 84               |                           |         |         |      |
| F DEL BRK ACCOUNT | NAME                | ACC CDE                   | ACCOUNT | NAME    |      |
| N ACC CDE INSTR   | INSTR NAME QUANTITY | PFV COST                  |         |         |      |
|                   |                     |                           |         |         |      |
| 1802024 SAMUELS   | А                   |                           |         |         |      |
| 2800001 1111      |                     |                           |         |         |      |
|                   |                     | PF9 to display holding de | tails   |         |      |
|                   |                     |                           |         |         |      |
|                   |                     |                           |         |         |      |
|                   |                     |                           |         |         |      |
|                   |                     |                           |         |         |      |
|                   |                     |                           |         |         |      |
|                   |                     |                           |         |         |      |
|                   |                     |                           |         |         |      |
|                   |                     |                           |         |         |      |
| F1 HELP F2        | RETURN F7 BACK      | F8 NEXT F9                | PMDET   | F12     | QUIT |

Delivering Broker:

| OPTN: PMEN     | 0             | PORTF                                                        | OLTO MOVE  | ENOUTRY         |             |       | 6NOV1        | .5 12     | 2:55:24    |
|----------------|---------------|--------------------------------------------------------------|------------|-----------------|-------------|-------|--------------|-----------|------------|
| ACTN:          | ~             |                                                              | PE9 to di  | solay the       |             |       |              | JSE       | 592        |
| DELIVERIN      | G BRK C       | CDE: 84                                                      | full Dortf |                 |             |       |              |           |            |
| F DEL BRK      | ACCOUN        | JT NAME                                                      |            |                 | ACC         | CDE   | ACCOUNT      | NAME      |            |
| N ACC CDE      | INSTR         | IN NAME                                                      | QUANTITI   | PEV COST        | Ľ           |       |              |           |            |
| 10, 10, 24     | CAMUEL        |                                                              |            |                 |             |       |              |           |            |
| 02024          | SAMUEI<br>NEV | A GL<br>A GL<br>A GL<br>A GL<br>A GL<br>A GL<br>A GL<br>A GL | 2000       | 60000           | 0.0         |       |              |           |            |
|                | ALA<br>AGI.   | APROX<br>ANGLO                                               | 2000       | 207827          | 18          |       |              |           |            |
|                | AMS           | AMPLATS                                                      | 600        | 399204          | . 42        |       |              |           |            |
|                | APN           | ASPEN                                                        | 4500       | 995626.         | .27         |       |              |           |            |
|                | ART           | ARGENT                                                       | 3000       | 47458.          | .16         |       |              |           |            |
|                | BIL           | BHPBILL                                                      | 2300       | 458433.         | .72         |       |              |           |            |
|                | BSR           | BASREAD                                                      | 4000       | 75625.          | .43         |       |              |           |            |
|                | BTI           | BATS                                                         | 2500       | 634363.         | .26         |       |              |           |            |
| - 2800001      | LINDEF        | λ M                                                          | 0.0        | 0400            | 0.0         |       |              |           |            |
|                | ACL           | ARCMITTAL<br>R-AEDICA                                        | 2406       | 2400.<br>101020 | .00         |       | //           |           |            |
|                | CCO           | CAPCO                                                        | 5400<br>Q  | 494030.<br>304  | .00         |       |              |           |            |
|                | EXX           | EXXARO                                                       | 88         | 13873           | 00          |       |              |           |            |
|                | ITU           | INTUPLC                                                      | 9          | 439.            | .00         |       |              |           |            |
|                |               |                                                              |            |                 |             |       |              |           |            |
| F1 HELP        | E             | 2 RETURN                                                     | F7 BACK    | F8 1            | JEXT        | F9    | PM           | E         | 512 QUIT   |
|                |               |                                                              |            |                 |             |       | 7 Γ          |           |            |
| Receiving Brok | er:           |                                                              |            |                 |             |       |              |           |            |
|                |               |                                                              |            |                 |             |       |              |           |            |
| OPTN: PMEN     | Q             | PORTF                                                        | OLIO MOVE  | ENQUIRY         |             |       | 7O           | 715 1     | 2:59:41    |
| ACTN:          |               |                                                              |            |                 |             |       |              | ARM       | 592        |
| DELIVERIN      | G BRK C       | CDE: 84                                                      |            |                 |             |       |              |           |            |
| F DEL BRK      | ACCOUN        | JT NAME                                                      |            |                 | ACC         | CDE   | ГИ           | NAME      |            |
| N ACC CDE      | INSTR         | INSTR NAME                                                   | QUANTITY   | PFV COST        | Ľ           |       |              |           |            |
|                |               |                                                              |            |                 |             |       |              |           |            |
| 1802024        | SAMUEI        | LS A                                                         |            |                 | 5           | 003   | LS           | S A       |            |
| _              | AFX           | AFROX                                                        | 2000       | 60000.          | .00         |       |              |           |            |
|                | AGL           | ANGLO                                                        | 704        | 207827.         | .18         | lf th | ne Deliverin | ig Broker | did not    |
|                | AMS           | AMPLATS                                                      | 600        | 399204.         | 42          | enter | the Receivi  | ng Broke  | rs Account |
|                | APN           | ASPEN                                                        | 4500       | 995626          | 27          | Co    | des the Re   | ceiving B | rokers     |
|                | ΔRΨ           | ARCENT                                                       | 3000       | 47458           | 16          | асс   | ount codes   | data wil  | l not be   |
|                | DTT           | DUDDIII                                                      | 2200       | 150122          | 70          | visih | le in the D  | elivering | Broker's   |
|                | DCD           | DULDITT                                                      | 2300       | 430433.         | . 12        | VISIC |              | orde      | broker 5   |
|                | BSR           | BASREAD                                                      | 4000       | 75625.          | .43         |       | rec          | Jorus     |            |
|                | BIT           | BATS                                                         | 2500       | 634363.         | .26         |       |              |           |            |
| - 2800001      | LINDEF        | ζM                                                           |            |                 | 5           | 0021  | LINDER       | L         |            |
|                | ACL           | ARCMITTAL                                                    | 80         | 2400.           | .00         |       |              |           |            |
|                | BGA           | B-AFRICA                                                     | 3486       | 494838.         | .00         |       |              |           |            |
|                | 000           | CADCO                                                        | 0          | 304             | $\cap \cap$ |       |              |           |            |
| 1              | 000           | CAPCO                                                        | 9          | 504.            | .00         |       |              |           |            |
|                | EXX           | EXXARO                                                       | 88         | 13873.          | .00         |       |              |           |            |
|                | EXX<br>ITU    | EXXARO<br>INTUPLC                                            | 88<br>9    | 13873.<br>439.  | .00         |       |              |           |            |

Account Transfers and Portfolio Moves

## **Field Descriptions**

| F                    | FUNCTION<br>When on this field the user can fast path (F9) to the PMDET screen for the specific<br>Portfolio Move.          |
|----------------------|----------------------------------------------------------------------------------------------------|
| DELIVERING BRK CDE   | DELIVERING BROKER NUMERIC CODE<br>The delivering broker's numeric code will be displayed if entered on the filter<br>panel. |
| Detail - First Row:  |                                                                                                    |
| DEL BRK ACC CDE      | DELIVERING BROKER ACCOUNT CODE<br>The account code in the delivering broker's books will be displayed                       |
| ACCOUNT NAME         | ACCOUNT NAME<br>The short name of the account in the delivering broker's books will be displayed                            |
| REC BRK ACC CDE      | RECEIVING BROKER ACCOUNT CODE<br>The account code in the receiving broker's books will be displayed                         |
| ACCOUNT NAME         | ACCOUNT NAME<br>The short name of the account in the receiving broker's books will be displayed                             |
| Detail - Second Row: |                                                                                                    |
| INSTR                | INSTRUMENT<br>The instrument code of the instruments delivered will be displayed                                            |
| INSTR NAME           | INSTRUMENT NAME<br>The name of the above instrument will be displayed                                                       |
| QUANTITY             | QUANTITY<br>The quantity of shares transferred will be displayed.                                                           |
| PFV COST             | PORTFOLIO COST<br>The portfolio cost total of the shares delivered will be displayed.                                       |

Function Keys:

## F1 HELP facility

F2 RETURN to previous screen

- F7 Page BACK to Previous Page once paged forward
- F8 Page forward to NEXT Page if more entries exist
- F9 Fast path to PMDET
- F12 Exit BDA

## 6.5 Portfolio Move Detail (PMDET)

Placing the cursor on the 'F' Function field against any account included in a particular portfolio move, will allow the use of the F9 key to fast path to the PMDET (PORTFOLIO MOVE DETAIL) screen. The detail screen displays details around the members involved, the reason, settlement date and all accounts and instruments included in the portfolio move.

### **Delivering Member**

| OPTN: PMDET PORTFOLIO MOVE DETAIL RECORD 6NOV15 12:25:37                                                          | , |
|----------------------------------------------------------------------------------------------------|---|
| ACTN: JSE 592                                                                                                    | 2 |
| DEL BRK NUMERIC CDE: 84 REC BRK NUMERIC CDE: 13                                                                   |   |
| DEL BRK ALPHA CDE: JSE REC BRK ALPHA CDE : ARM                                                                    |   |
| DEL BRK NAME: JSE SECURITIES REC BRK NAME: AMORIM SECURITIES (P                                                   |   |
| PORTFOLIO MOVE REF NO.: PM00000023 SETTLEMENT DATE : 20151106                                                     |   |
| REASON: TRANSFERRED TO AMORIM SECURITIES                                                                          |   |
| DEL BRK ACCOUNT NAME ACC CDE ACCOUNT NAME                                                                         |   |
| ACC CDE INSTR INSTR NAME QUANTITY PFV COST                                                                        |   |
|                                                                                                    | - |
| 1802024 SAMUELS A                                                                                                 |   |
| AFX AFROX 2000 60000.00                                                                                           |   |
| AGL ANGLO 704 207827.18                                                                                           |   |
| AMS AMPLATS 600 399204.42                                                                                         |   |
| APN ASPEN 4500 995626.27                                                                                          |   |
| ART ARGENT 3000 47458.16                                                                                          |   |
| BIL BHPBILL 2300 458433.72                                                                                        |   |
| BSR BASREAD 4000 75625.43                                                                                         |   |
| SELECT DETAIL : Y DTE: 20151106 TME: 19460404 USR: 592 SOURCE: BDPMSEL                                            |   |
| AUTHORISE DETAIL : Y DTE: 20151106 TME: 19493333 USR: 592 SOURCE: BDPMDLV                                         |   |
| SAT DETAIL : DTE: U TME: U USR: SOURCE:<br>ACCEPT DETAIL · Y DTE· 20151106 TME· 19533838 USR· 592 SOURCE· BDDMREC |   |
| F1 HELP F2 RETURN F7 BACK F8 NEXT F11 RIGHT F12 EXIT                                                              | 1 |

| Delivering M | ember - Le | eft Panel |             |        |           |            |          |       |         |               |      |
|--------------|------------|-----------|-------------|--------|-----------|------------|----------|-------|---------|---------------|------|
| OPTN: PMI    | DETR       |           | PORTFOLIO   | MOVE   | DETAIL R  | ECORD      |          | 6NOV  | 15      | 12 <b>:</b> 2 | 6:00 |
| ACTN:        |            |           |             |        |           |            |          |       | JSE     |               | 592  |
| DEL BRK      | NUMERIO    | C CDE:    | 84          |        | REC BRK   | NUMERI     | IC CDE : | 13    |         |               |      |
| DEL BRK      | ALPHA (    | CDE:      | JSE         |        | REC BRK   | ALPHA      | CDE :    | ARM   |         |               |      |
| DEL BRK      | NAME:      | JSE SECU  | JRITIES     |        | REC BRK   | NAME :     | AMORIM S | SECUR | ITIES   | (P            |      |
| PORTFOLI     | IO MOVE    | REF NO.   | : PM00000   | 023    | SETTLEME  | NT DAT     | TE : 201 | 51106 |         |               |      |
| REASON:      | TRANSFI    | ERRED TO  | ) AMORIM SE | CURITI | IES       |            |          |       |         |               |      |
| ACCOUNT      | ACCOUNT    | r name    |             |        |           |            | TOTAL    |       | SETTL   | E             |      |
| CODE         | INSTR      | INSTR N   | JAME        | SWIFT  | REFERENC  | E          | QUANTIT  | Y     | DATE    |               |      |
| 1000004      |            |           |             |        |           |            |          |       |         |               |      |
| 1802024      | SAMUELS    | S A       |             |        |           | 0          |          |       | 001 - 1 | 100           |      |
|              | AF'X       | AFROX     |             | R0000  | 00000000  | 0          |          |       | 20151   | 106           |      |
|              | AGL        | ANGLO     |             | R000(  | 00000000  | 0          |          |       | 20151   | 106           |      |
|              | AMS        | AMPLATS   | 5           | R0000  | 00000000  | 0          |          |       | 20151   | 106           |      |
|              | APN        | ASPEN     |             | R0000  | 00000000  | 0          |          |       | 20151   | 106           |      |
|              | ART        | ARGENT    |             | R0000  | 00000000  | 0          |          |       | 20151   | 106           |      |
|              | BIL        | BHPBILI   | L           | R0000  | 00000000  | 0          |          |       | 20151   | 106           |      |
|              | BSR        | BASREAD   | )           | R0000  | 00000000  | 0          |          |       | 20151   | 106           |      |
|              | BTI        | BATS      |             | R0000  | 00000000  | 0          |          | 1.1   | 20151   | 106           |      |
|              |            |           |             |        |           | Y          |          |       |         |               |      |
|              |            |           |             | Г      | Not curre | ently in ( | use      |       |         |               |      |
|              |            |           |             |        |           |            |          |       |         |               |      |

```
Receiving Member
```

| OPTN: PMDET     | PORTFOLIO MOVE          | DETAIL RECORD         | 6NOV15 12:17:35 |
|-----------------|-------------------------|-----------------------|-----------------|
| ACTN:           |                         |                       | ARM 592         |
| DEL BRK NUMERIC | CDE: 84                 | REC BRK NUMERIC CDE : | 13              |
| DEL BRK ALPHA C | DE: JSE                 | REC BRK ALPHA CDE :   | ARM             |
| DEL BRK NAME: J | SE SECURITIES           | REC BRK NAME: AMORIM  | SECURITIES (P   |
| PORTFOLIO MOVE  | REF NO.: PM00000023     | SETTLEMENT DATE : 201 | 51106           |
| REASON: TRANSFE | RRED TO AMORIM SECURIT: | ES                    |                 |
| DEL BRK ACCOUNT | NAME                    | ACC CDE               | ACCOUNT NAME    |
| ACC CDE INSTR   | INSTR NAME QUAN         | ITY PFV COST          |                 |
|                 |                         |                       |                 |
| 1802024 SAMUELS | A                       | 50039                 | SAMUELS A       |
| AFX             | AFROX                   | 000 60000.00          |                 |
| AGL             | ANGLO                   | 704 207827.18         |                 |
| AMS             | AMPLATS                 | 600 399204.42         |                 |
| APN             | ASPEN                   | 500 995626.27         |                 |
| ART             | ARGENT                  | 000 47458.16          |                 |
| BIL             | BHPBILL                 | 300 458433.72         |                 |
| BSR             | BASREAD                 | 000 75625.43          |                 |
| SELECT DETAI    | L : Y DTE: 20151106 Th  | E: 19460404 USR: 592  | SOURCE: BDPMSEL |
| AUTHORISE DETAI | L : Y DTE: 20151106 Th  | E: 19493333 USR: 592  | SOURCE: BDPMDLV |
| SAT DETAI       | L: DTE: 0 Th            | E: 0 USR:             | SOURCE:         |
| ACCEPT DETAI    | L : Y DTE: 20151106 Th  | IE: 19533838 USR: 592 | SOURCE: BDPMREC |
| F1 HELP F2      | RETURN F7 BACK          | F8 NEXT F11 R         | IGHT F12 EXIT   |

**Field Descriptions** 

| DEL BRK NUMERIC CDE   | DELIVERING BROKER NUMERIC CODE                                                                                                    |
|-----------------------|----------------------------------------------------------------------------------------------------|
|                       | The delivering broker's numeric code will be displayed.                                                                                                |
| DEL BRK ALPHA CDE     | DELIVERING BROKERS ALPHA CODE                                                                                                    |
|                       | The above broker's alphas code will be displayed                                                                                                    |
| DEL BRK NAME          | DELIVERING BROKERS NAME                                                                                                    |
|                       | The delivering brokers name will be displayed                                                                                                    |
| PORTFOLIO MOVE REF NO | PORTFOLIO MOVE REFERENCE NUMBER                                                                                                    |
|                       | The reference number assigned to the portfolio move by the system will be displayed                                                                    |
| REC BRK NUMERIC CDE   | RECEIVING BROKER NUMERIC CODE                                                                                                    |
|                       | The receiving broker's numeric code will be displayed.                                                                                                 |
| REC BRK ALPHA CDE     | RECEIVING BROKERS ALPHA CODE                                                                                                    |
|                       | The above broker's alphas code will be displayed                                                                                                    |
| REC BRK NAME          | RECEIVING BROKERS NAME                                                                                                    |
|                       | The receiving brokers name will be displayed                                                                                                    |
| SETTLEMENT DATE       | SETTLEMENT DATE                                                                                                    |
|                       | The Settlement date of the portfolio move will be displayed.                                                                                           |
| REASON                | REASON                                                                                                    |
|                       | The reason for the portfolio move will be displayed.                                                                                                   |
| Detail - First Row:   |                                                                                                    |
| DEL BRK ACC CDE       | DELIVERING BROKER ACCOUNT CODE                                                                                                    |
|                       | The account code in the delivering broker's books will be displayed                                                                                    |
| ACCOUNT NAME          | ACCOUNT NAME                                                                                                    |
|                       | The short name of the account in the delivering broker's books will be displayed                                                                       |
| ACC-CDE               | ACCOUNT CODE                                                                                                    |
|                       | The account codes of the accounts in the receiving broker's books will be displayed. This field may not be populated in the delivering broker's books. |

| ACCOUNT NAME         | ACCOUNT NAME                                                          |  |  |  |  |
|----------------------|-----------------------------------------------------------------------|--|--|--|--|
|                      | The account name of the above account will be displayed               |  |  |  |  |
| Detail - Second Row: |                                                                       |  |  |  |  |
| INSTR                | INSTRUMENT                                                            |  |  |  |  |
|                      | The instrument code of the instruments delivered will be displayed    |  |  |  |  |
| INSTR NAME           | INSTRUMENT NAME                                                       |  |  |  |  |
|                      | The name of the above instrument will be displayed                    |  |  |  |  |
| QUANTITY             | QUANTITY                                                              |  |  |  |  |
|                      | The quantity of shares moved for the instrument will be displayed.    |  |  |  |  |
| PFV COST             | PORTFOLIO COST                                                        |  |  |  |  |
|                      | The portfolio cost total of the shares transferred will be displayed. |  |  |  |  |

## Function Keys:

- F1 HELP facility
- F2 RETURN to previous screen
- F7 Page BACK to Previous Page once paged forward
- F8 Page forward to NEXT Page if more entries exist
- F12 Exit BDA

| Receiving Member - Right Panel        |                                         |
|---------------------------------------|-----------------------------------------|
| OPTN: PMDETR PORTFOLIO MOVE           | E DETAIL RECORD 6NOV15 12:20:54         |
| ACTN: 005:START                       | OF FILE ARM 592                         |
| DEL BRK NUMERIC CDE: 84               | REC BRK NUMERIC CDE : 13                |
| DEL BRK ALPHA CDE: JSE                | REC BRK ALPHA CDE : ARM                 |
| DEL BRK NAME: JSE SECURITIES          | REC BRK NAME: AMORIM SECURITIES (P      |
| PORTFOLIO MOVE REF NO.: PM00000023    | SETTLEMENT DATE : 20151106              |
| REASON: TRANSFERRED TO AMORIM SECURIT | TIES                                    |
| ACCOUNT ACCOUNT NAME                  | TOTAL SETTLE                            |
| CODE INSTR INSTR NAME SWIFT           | F REFERENCE QUANTITY DATE               |
|                                       |                                         |
| 1802024 SAMUELS A                     |                                         |
| AFX AFROX R000                        | 00000000 0 20151106                     |
| AGL ANGLO ROOC                        | 00000000 0 20151106                     |
| AMS AMPLATS R000                      | 00000000 0 20151106                     |
| APN ASPEN R000                        | 00000000 0 20151106                     |
| ART ARGENT R000                       | 00000000 0 20151106                     |
| BIL BHPBILL ROOC                      | 00000000 0 20151106                     |
| BSR BASREAD ROOC                      | 00000000 0 20151106                     |
| SELECT DETAIL : Y DTE: 20151106 7     | IME: 19460404 USR: 592 SOURCE: BDPMSEL  |
| AUTHORISE DETAIL : Y DTE: 20151106 7  | IME: 19493333 USR: 592 SOURCE: BDPMDLV  |
| SAT DETAIL : DTE: 0 7                 | IME: UUSR: SOURCE:                      |
| ACCEPT DETAIL : Y DIE: 20131106 1     | IME: IYJJJJOJO USK: JYZ SUUKCE: BDPMKEC |
| FINELP FZ RETURN F/ BACK              | FO NEAT FIULEFT FIZEALT                 |

Detail - First Row:

| ACCOUNT CODE         | ACCOUNT CODE                                                       |
|----------------------|--------------------------------------------------------------------|
|                      | The account code of the delivering broker will be displayed.       |
| ACCOUNT NAME         | ACCOUNT NAME                                                       |
|                      | The short name of the above account will be displayed              |
| Detail - Second Row: |                                                                    |
| INSTR                | INSTRUMENT                                                         |
|                      | The instrument code of the instruments delivered will be displayed |
| INSTR NAME           | INSTRUMENT NAME                                                    |
|                      | The name of the instruments will be displayed                      |
| SWIFT REFERENCE      | SWIFT MESSAGE REFERENCE                                            |
|                      | For Future Use                                                     |
| TOTAL QUANTITY       | TOTAL QUANTITY                                                     |
|                      | For Future use                                                     |
|                      |                                                                    |

SETT DATE

SETTLEMENT DATE

Displays the Settlement Date when the Portfolio Move Transfer Instruction will settle or did settle at the CSDP

### 6.6 Portfolio Move Report

This report is produced intra-day on an adhoc basis either once the shares have been Selected or once they have been Delivered or for both Selected and Delivered.

| OPTN: RPROC                   | BCS/A:     | UPDATE PROCESS REQUES | ST 06NOV15 09:38:47                    |
|-------------------------------|------------|-----------------------|----------------------------------------|
| ACTN:                         |            |                       | JSE 592                                |
| PROCESS :                     | PPFMOV     | PORTFOLIO MOVES (AD   | HOC) REQUEST: 001                      |
| RUN FREQUENCY :               | RU         | JN DAY: QUARTE        | R/HALFYEAR START MONTH:                |
| ONLINE / BATCH :              | ONLINE     |                       |                                        |
| REQUEST PROCESSING PARAMETERS |            |                       |                                        |
| NAME                          | VAI        | LUE                   | Autoc report - use a to request        |
| SELECT, DELIVER,              | ALL S      | (D/S/A)               |                                        |
| START-DTE                     | 000        | 000000 (CCYYMMDD)     | Chose & (Selected) D (Delivered) or    |
| END-DTE                       | 000        | 000000 (CCYYMMDD)     |                                        |
|                               |            |                       | A (All)                                |
|                               |            |                       |                                        |
|                               |            |                       | Date range may be entered but          |
|                               |            |                       | system will default to current date if |
|                               |            |                       | ,<br>not entered                       |
|                               |            |                       |                                        |
|                               |            |                       |                                        |
|                               |            |                       |                                        |
| REQUEST OUTPUT DE             | ESTINATION | N(s): LOCAL           |                                        |
|                               | COPI       | IES : 01              |                                        |
|                               |            |                       |                                        |
|                               | FC         | DRM : STAD            |                                        |
|                               | FC         | DRM : STAD            |                                        |

The report allows for multiple shares to be listed for each account within the Portfolio Move.

RANGE START DATE

RANGE END DATE

SELECTION TYPE e.g. SELECT + DELIVER

- ACC\_CDE
- SHORT NAME
- N/R
- OPP BRK
- OPP BRK NAME
- TRF REF

Account Transfers and Portfolio Moves

- CREATE-DATE
- SETTLE DATE
- SHARE
- QUANTITY
- PORTFOLIO COST
- STATUS e.g. DELIVERED

Should you have any queries regarding this document please contact the Customer Services Centre on +27 11 520 7777

| JSE Limited          | Enquiries:                |
|----------------------|---------------------------|
| Equity Market        | CustomerSupport@jse.co.za |
| One Exchange Square  | Tel: +27 11 520 7777      |
| Gwen Lane, Sandown   |                           |
| South Africa         |                           |
| Tel: +27 11 520 7000 |                           |
| www.jse.co.za        |                           |

Disclaimer: The data provided in this document ("the Data") is for information purposes only and for no other purpose. The JSE does not guarantee or warrant the availability, the sequence, accuracy, or completeness or any other aspect of the Data (or part thereof) nor shall the JSE or any of its directors, officers, employees or agents be liable in any way to the reader or to any other person (natural or juristic) ("Person") whatsoever for any delays, inaccuracies, errors in, or omission in respect of such Data or the transmission thereof, or for any actions taken in reliance thereon or for any damages arising from the unavailability or termination of the display of the Data (or any part thereof) at any time without notice or any other liability of whatsoever nature to any Person.